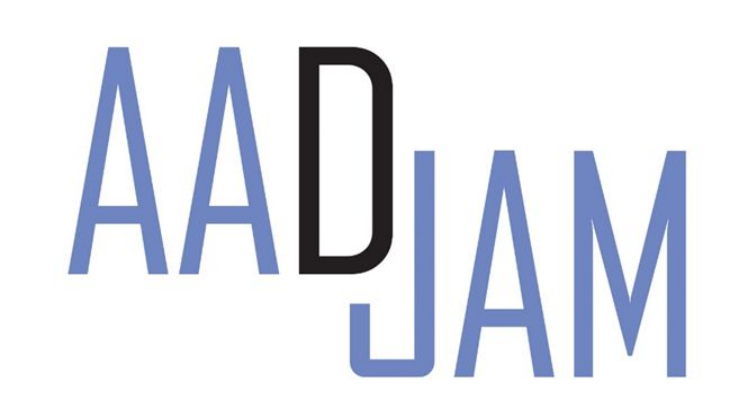

MEMO POUR LES JEUNES A L'ASE OU SORTIS DE L'ASE EN ILE-DE-FRANCE

Mis en ligne : 16/05/2022

**Comment dois-tu faire** pour prendre rendez-vous à la préfecture pour faire ta première demande de titre de séjour ?

# **POUR INFO**

Avant que tu prennes rendez-vous à la préfecture, il est important que tu saches quel est le titre de séjour dont tu peux bénéficier en fonction de ta situation.

Pour cela, tu peux lire la brochure :

*"Le droit au séjour des jeunes étrangers placé.e.s à l'ASE ou chez un tiers digne de confiance"* 

Tu trouveras également cette brochure sur le site de l'AADJAM.

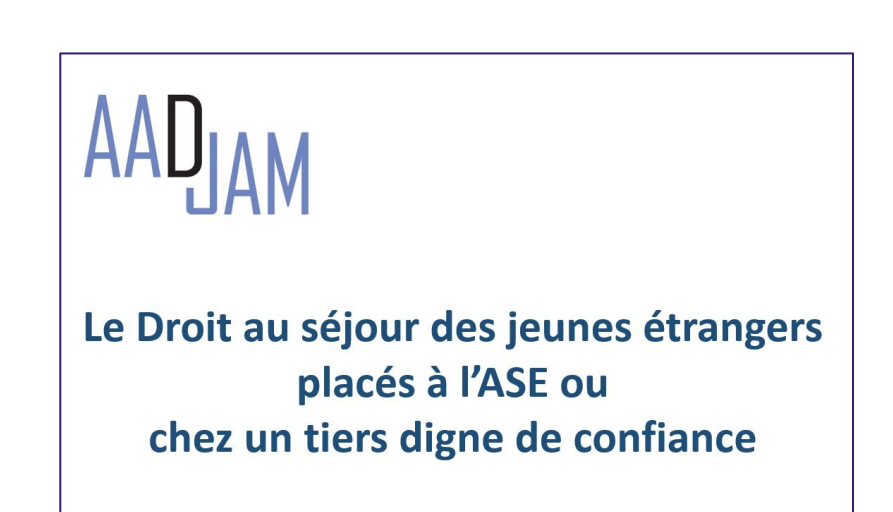

# **POUR INFO**

Depuis la loi du 7 février 2022 relative à la protection des enfants, <u>l'ASE a l'obligation d'accompagner les</u> jeunes pris en charge dans leurs démarches pour obtenir un titre de séjour dès la prise de rendez-vous :

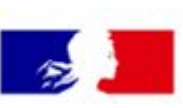

#### Article L.222-5-1, alinéa 2 du code de l'action sociale et des familles :

Le mineur privé temporairement ou définitivement de la protection de sa famille est informé, lors de l'entretien prévu au premier alinéa du présent article, de l'accompagnement apporté par le service de l'aide sociale à l'enfance dans ses démarches en vue d'obtenir une carte de séjour à sa majorité ou, le cas échéant, en vue de déposer une demande d'asile.

Selon la préfecture dont tu dépends, la prise de rendez-vous est différente. Ce mémo est là pour te montrer comment faire dans toutes les préfectures d'Ile-de-France.

**Attention** : les prises de rendez-vous de chaque préfecture changent régulièrement mais elles doivent bientôt être uniformes dans dans toute la France. Ce mémo fait en **mai 2022** risque de ne plus être à jour, tu dois donc être vigilant lorsque tu te rends sur le site de la préfecture dont tu dépends.

Depuis la "dématérialisation" des rendez-vous en préfecture, il est très difficile d'en obtenir un rapidement et très souvent cela devient même impossible.

La prise de rendez-vous se complique notamment lorsque :

- La prise de rendez-vous se fait directement sur le site internet de la préfecture et qu'il t'indique à plusieurs reprises "il n'existe plus de plage horaire libre pour votre demande de rendez-vous."
- Ou il n'est pas indiqué sur le site de la préfecture d'indication spécifique pour les jeunes placés à l'ASE. Tu dois prendre rendez-vous comme tout étranger qui fait sa première demande de titre de séjour.

Si tu te trouves dans l'une ou l'autre configuration et que tu n'arrives pas à prendre rendez-vous à la préfecture, nous te conseillons dans un premier temps d'envoyer des emails et des courriers recommandés avec accusé de réception à la préfecture pour demander un rendez-vous, en joignant la copie de l'ensemble des pièces justificatives de ta situation et surtout les captures d'écran régulières du site internet de la préfecture indiquant : *" il n'existe plus de plage horaire libre pour votre demande de rendez-vous ".* Il est important qu'apparaisse sur les captures d'écran la date du jour à laquelle tu l'as faite. Fais bien attention à garder une copie de ces documents Dans un second temps, nous te conseillons de te rapprocher d'un avocat ou d'une association.

Pour plus d'information en cas de difficulté pour prendre rendez-vous, rends-toi sur le site internet du GISTI : <u>Prise de rendez-vous en</u> préfecture pour les personnes étrangères impossible via internet : comment faire ? · GISTI

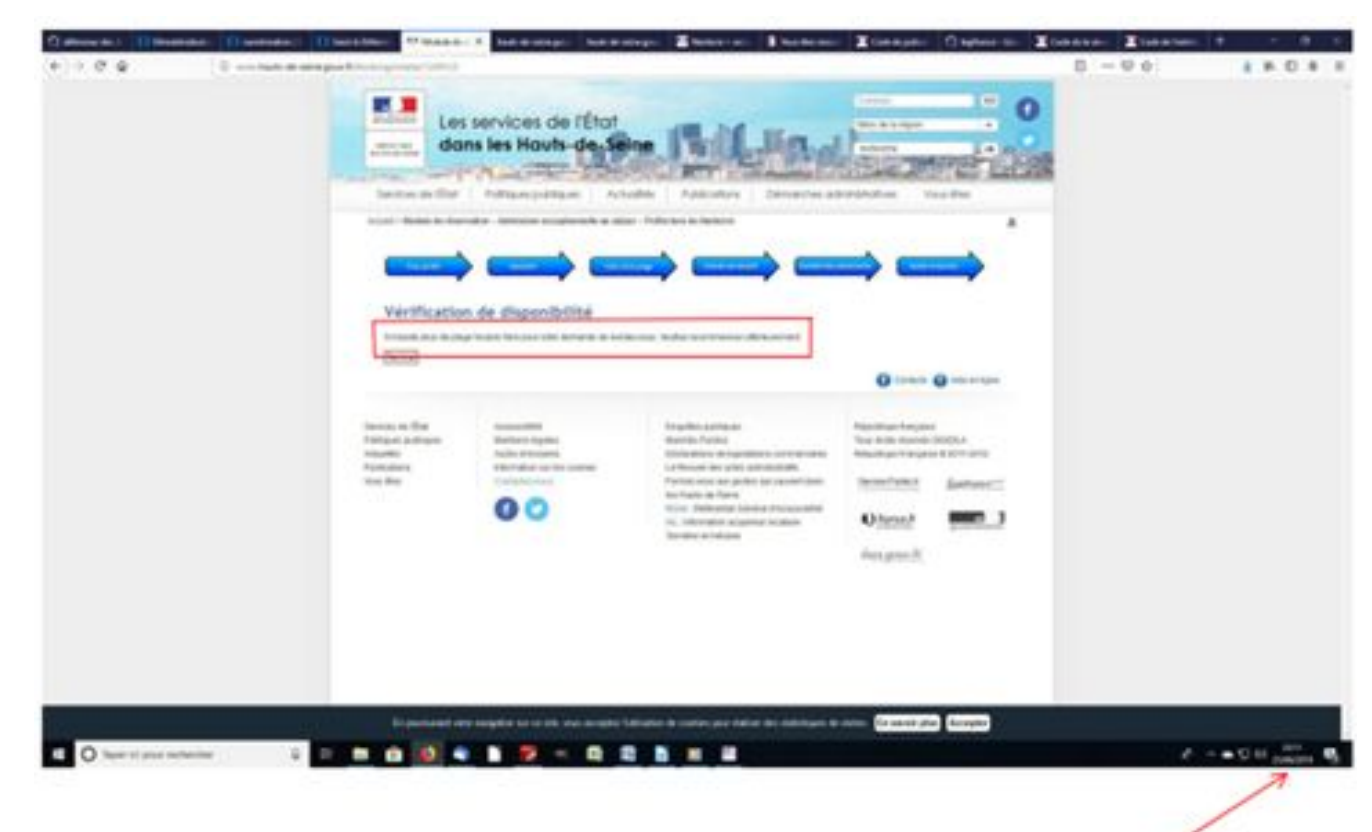

La date et l'heure sont indiquées en bas de la page

Modèle de capture d'écran : (réalisé par le GISTI)

Cette brochure te concerne si tu es pris.e en charge par l'ASE dans l'un des départements d'Ile-de-France :

- Paris (75)
- Seine-et-Marne (77)
- Yvelines (78)
- Essonnes (91)
- Hauts-de-Seine (92)
- Seine-Saint-Denis (93)
- Val-de-Marne (94)
- Val-d'Oise (95)

Attention : ce mémo est valable aussi pour les jeunes placé.e.s chez un tiers digne de confiance par une décision du juge des enfants.

#### Attention :

Pour savoir de quelle préfecture tu dépends, tu dois prendre en compte l'adresse où tu es domicilié.é, c'est-à-dire l'adresse où tu reçois ton courrier.

Si tu n'as pas eu cette attestation (ce qui est rare), la préfecture que tu vas solliciter sera celle qui dépend de l'adresse du département (ASE) qui te prend en charge.

# Pour prendre rendez-vous, il faut que tu fasses attention à la préfecture à laquelle tu es rattaché.e :

Préfecture de Paris (75)

 $\rightarrow$  va à la page 9

Préfecture des Yvelines (78) → va à la page 15

Préfecture de la Seine-et-Marne (77)  $\rightarrow$  va à la page 14  

 Préfecture des (78) age 15
 Préfecture des Hauts-de-Seine (92) → va à la page 20
 Préfecture du Val-de-Marne (94) → va à la page 52

 Préfecture de Seine-Saint-Denis (93) → va à la page 37
 → va à la page 37

 $\rightarrow$  va à la page 16

8

d'Oise (95)

 $\rightarrow$  va à la page 61

Deux possibilités :

#### <u>1- Si tu es placé.e à l'ASE de Paris et que tu es domicilié.e à Paris</u>

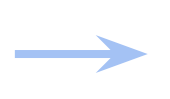

Tu dois demander de l'aide à ton éducateur pour qu'il prenne rendez-vous à la préfecture. Tu ne peux pas faire cette démarche seul.e.

Si tu n'es pas confié.e à l'ASE de Paris, regarde la page suivante

# <u>2- Si tu es placé.e à l'ASE d'un autre département que Paris (77, 78, 91, 92, 93, 94, 95) mais que tu es domicilié.e à Paris</u>

Exemple : tu es placé.e à l'ASE de Seine-Saint-Denis (93), mais tu es domicilié.e à Paris

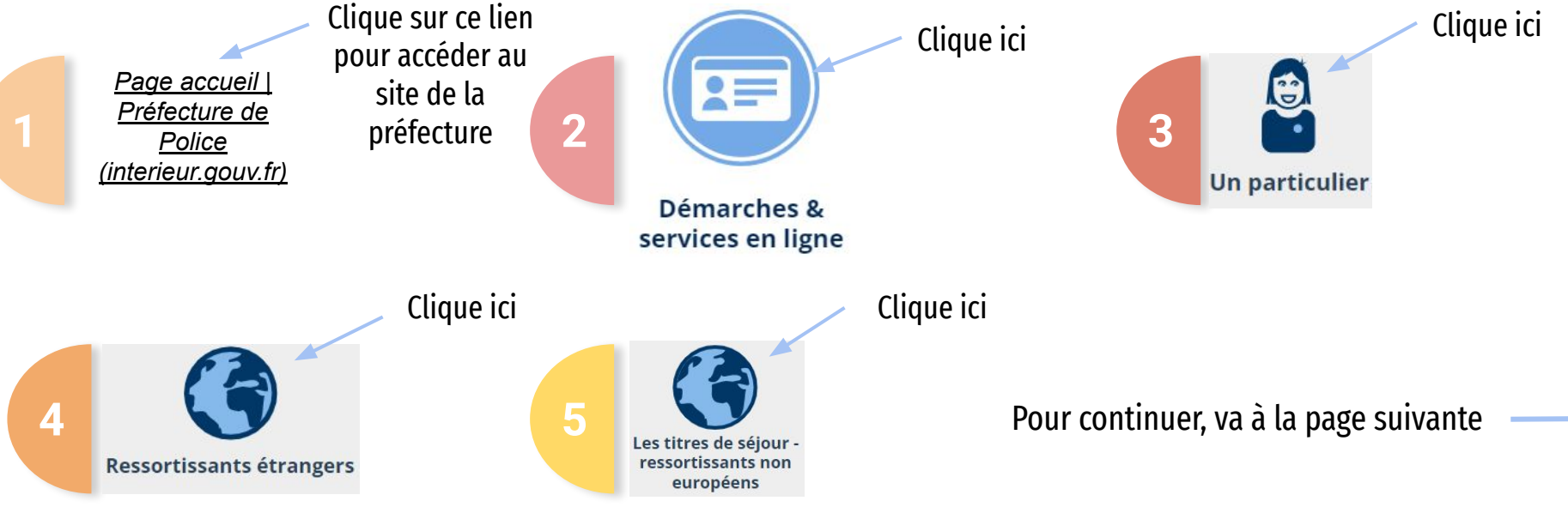

Clique ici

CAS 1 : Vous êtes ressortissant de pays tiers, non algérien

\_\_\_\_1.1 - Vous souhaitez obtenir un titre de séjour

1.2 - Vous êtes en France. Vous demandez un 1er titre de séjour

Vous êtes entré(e) en France et vous avez été placé(e) à l'aide sociale à l'enfance. Vous êtes domicilié(e) à Paris et vous êtes dans votre 18ème année

Vous êtes invité à déposer votre dossier par voie électronique.

Tu descends un petit peu et tu cliques ici :

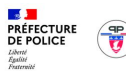

#### Commencer la démarche

Avec FranceConnect FranceConnect est la solution proposée par l'État pour sécuriser et simplifier la connexion aux services en ligne.

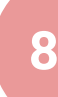

#### PREFECTURE DE POLICE DE PARIS : Première demande de titre de séjour - Jeune majeur isolé étranger ayant été confié à l'Aide Sociale à l'Enfance et domicilé à Paris.

Vous êtes jeune majeur ayant été reconnu mineur isolé étranger . Vous avez été confié aux services de l'aide sociale à l'enfance (ASE) et vous êtes domicilié à Paris.

Vous êtes dans votre 18ème année.

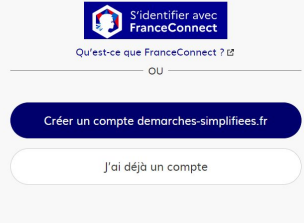

Tu arrives sur cette page, et tu cliques sur :

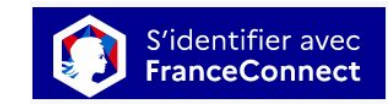

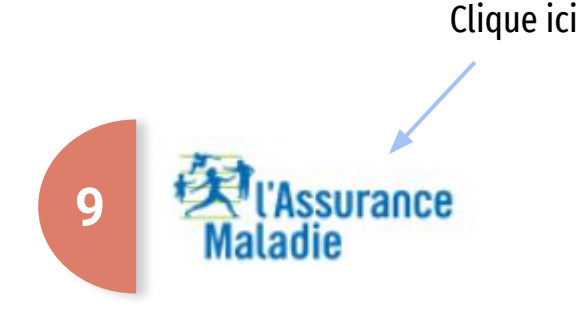

Attention : il te faut un numéro de sécurité sociale et un compte "ameli". Si tu n'as pas de compte ameli, regarde à la page 63 pour savoir comment tu peux le créer

Je me connecte avec mon compte ameli

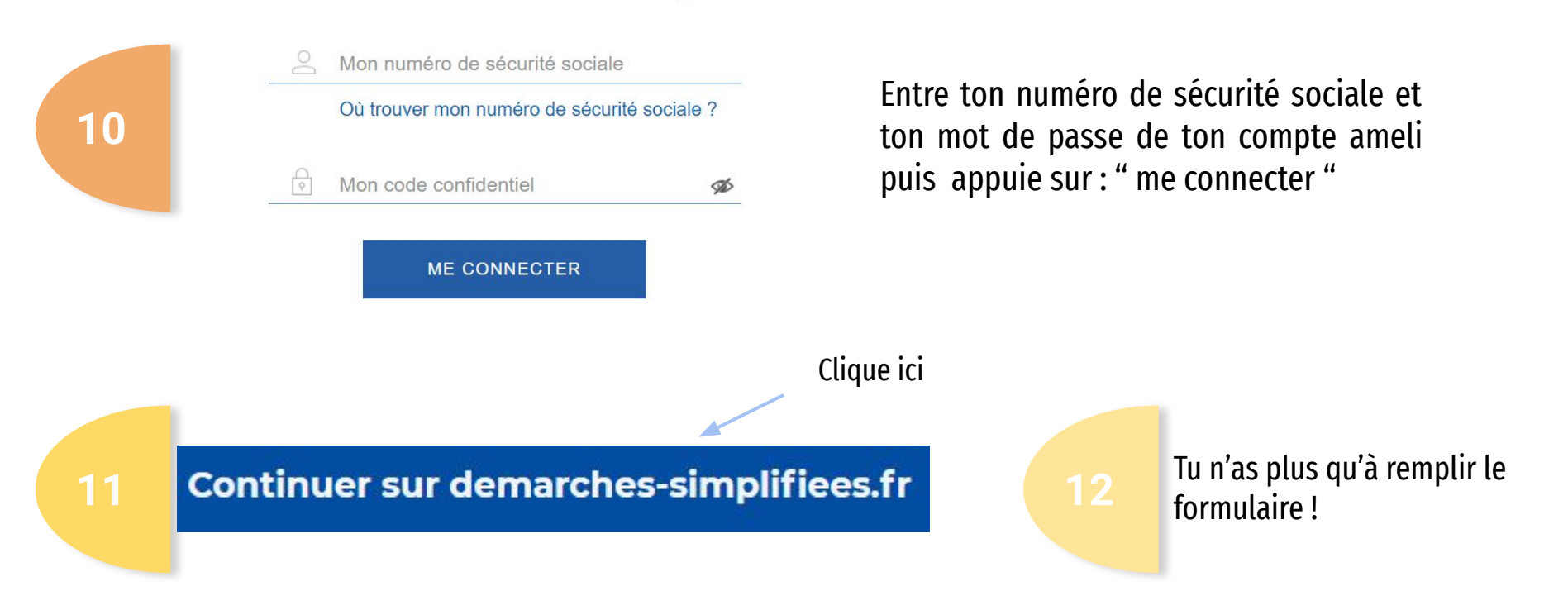

#### Préfecture de la Seine-et-Marne (77)

Attention : la préfecture de Seine-et-Marne et ses sous-préfectures ne prévoient pas de procédure spécifique pour les jeunes pris ou qui ont été pris en charge par l'ASE.

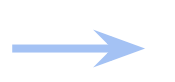

Si tu es encore placé.e à l'ASE, tu devrais te renseigner auprès de ton éducateur pour savoir comment faire.

#### Préfecture des Yvelines (78)

Pour prendre rendez-vous, il faut que tu envoies un mail à cette adresse : <u>pref-ase@yvelines.gouv.fr</u>. Il vaut mieux que tu demandes de l'aide à ton éducateur. Mais s'il ne le fait pas, tente toi-même d'envoyer un mail. Nous te conseillons de bien garder la copie du mail, pour deux raisons. La première raison, cela prouvera que tu as essayé de prendre rendez-vous à la préfecture dans ta 18<sup>ème</sup> année ; la seconde raison, cela peut être un élément de preuve de carence de l'ASE dans ton accompagnement en vue de l'obtention d'un titre de séjour.

Modèle de mail à envoyer à la préfecture :

| De V                                                                                                    |         |  |  |  |  |  |  |  |
|----------------------------------------------------------------------------------------------------|---------|--|--|--|--|--|--|--|
| À pref-ase@yvelines.gouv.fr 🔊                                                                                                    | Envoyer |  |  |  |  |  |  |  |
| Objet Jeune placé.e à l'ASE - Demande de rendez-vous pour le dépôt d'une 1ère demande de titre de séjour                                                                           | Cc/Cci  |  |  |  |  |  |  |  |
|                                                                                                    | Format  |  |  |  |  |  |  |  |
| Madame, Monsieur,                                                                                                    |         |  |  |  |  |  |  |  |
| Je m'appelle, né.e le, de nationalité                                                                                                    |         |  |  |  |  |  |  |  |
| Je suis actuellement placé.e à l'ASE du département de, je souhaiterais obtenir un rendez-vous auprès de la Préfecture de, afin de déposer ma première demande de titre de séjour. |         |  |  |  |  |  |  |  |
| Je reste à votre disposition si vous avez besoin d'information complémentaire.                                                                                                    |         |  |  |  |  |  |  |  |

Cordialement,

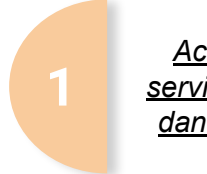

<u>Accueil - Les</u> <u>services de l'État</u> <u>dans l'Essonne</u>

3

Clique sur ce lien pour accéder au site de la préfecture

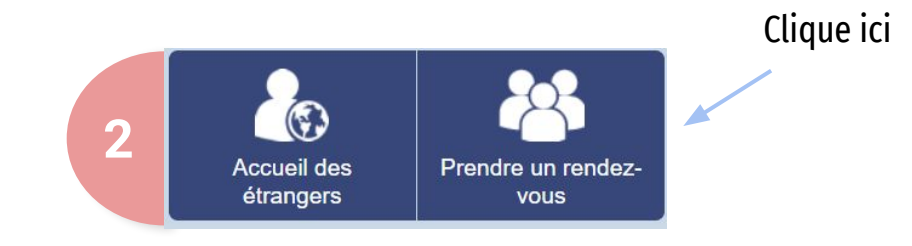

- ▶ Renouvellement de récépissé (hors Asile)
- <u>Changement d'adresse / Duplicata</u>
- Demande de titre étudiant : dépôt dématérialisé
- ▶ Première demande de titre de séjour "Jeunes majeurs"
- Renouvellement de carte de résident (10 ans)

Descends la page presque tout en bas, et clique sur " première demande de titre de séjour "Jeunes majeurs ".

Pour continuer, va à la page suivante

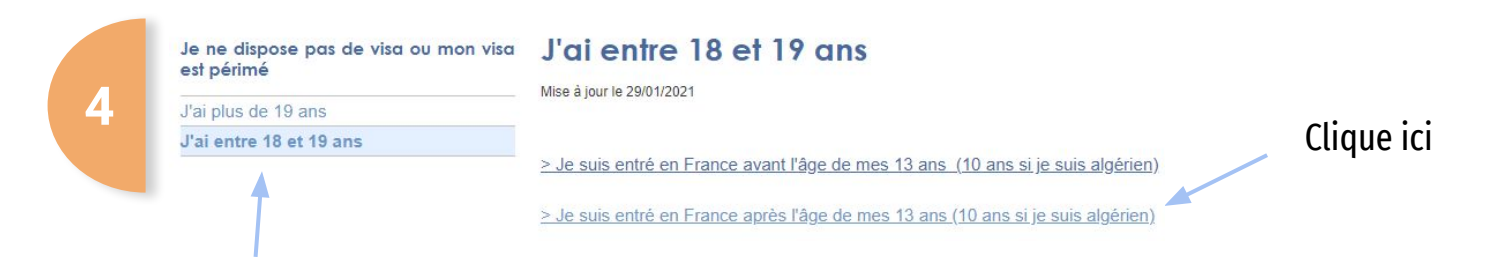

Vérifie que cette case est bien bleue, sinon clique dessus

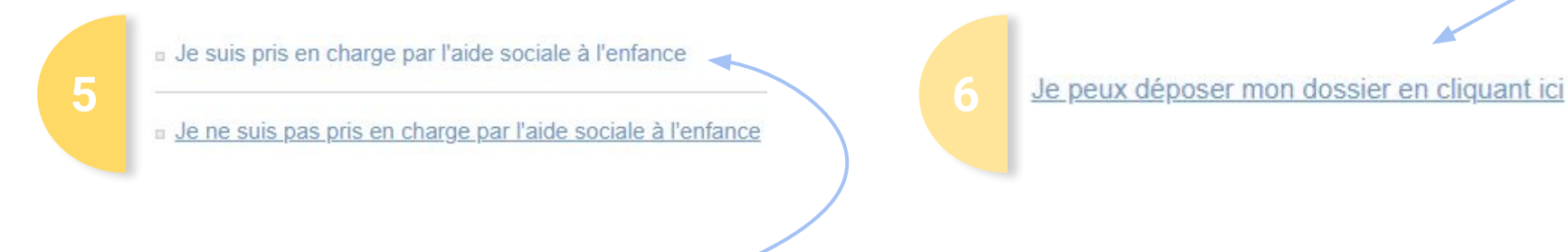

Pour continuer, va à la page suivante

Clique ici, même si tu n'es plus pris en charge par l'ASE aujourd'hui Clique ici

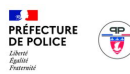

PREFECTURE DE POLICE DE

PARIS : Première demande de

titre de séjour - Jeune majeur isolé étranger ayant été confié

à l'Aide Sociale à l'Enfance et

#### Commencer la démarche

Avec FranceConnect FranceConnect est la solution proposée par l'État pour sécuriser et simplifier la connexion aux services en ligne.

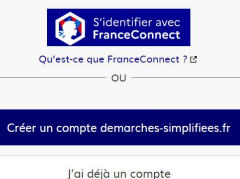

Tu arrives sur cette page, et tu cliques sur :

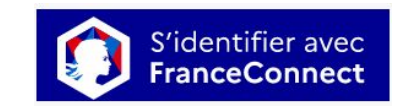

Vous êtes jeune majeur ayant été reconnu mineur isolé étranger . Vous avez été confié aux services de l'aide sociale à l'enfance (ASE) et vous êtes domicilié à Paris.

Vous êtes dans votre 18ème année.

domicilé à Paris.

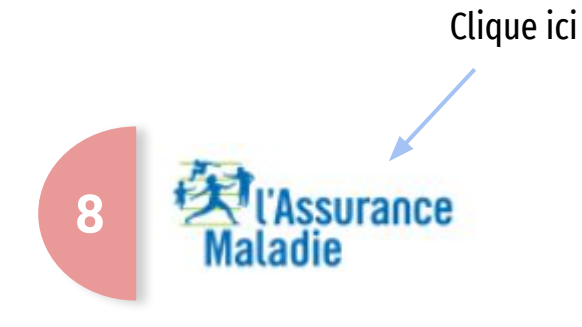

Attention : il te faut un numéro de sécurité sociale et un compte "ameli". Si tu n'as pas de compte ameli, regarde à la page 63 pour savoir comment tu peux le créer.

#### Je me connecte avec mon compte ameli

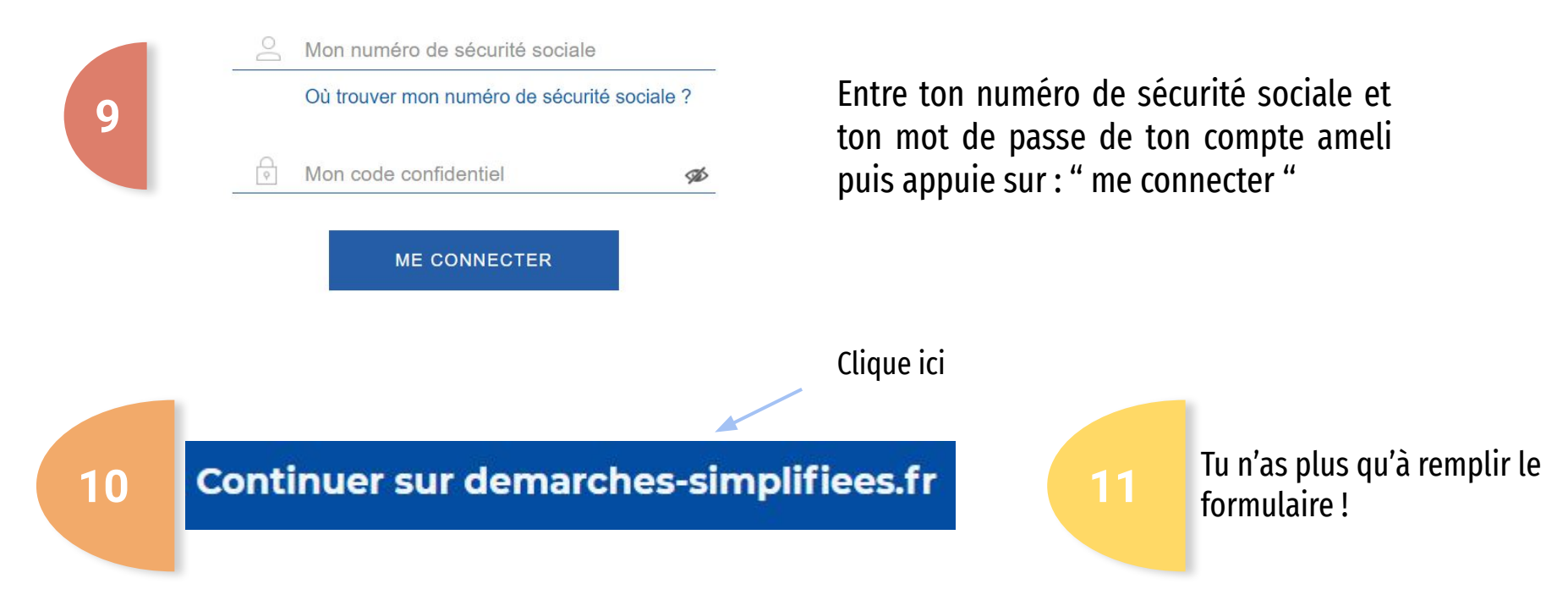

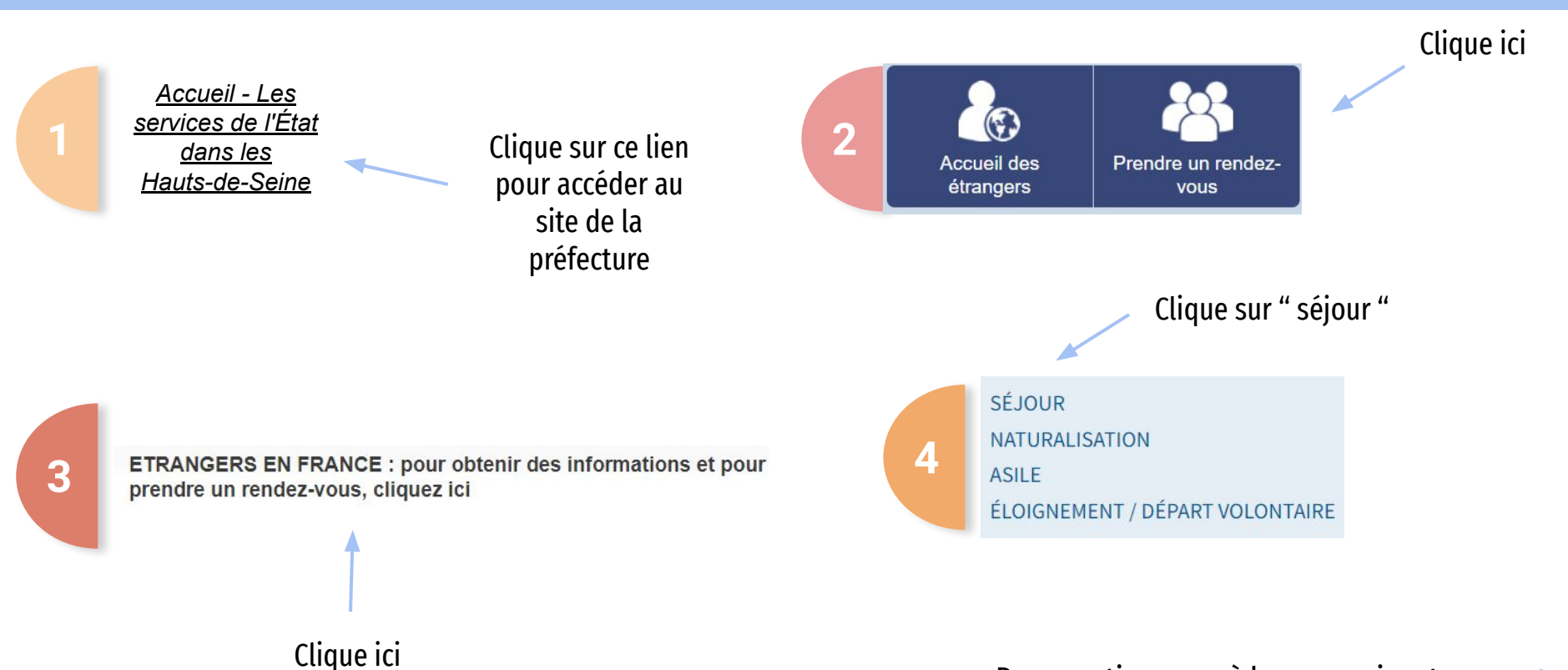

Pour continuer, va à la page suivante

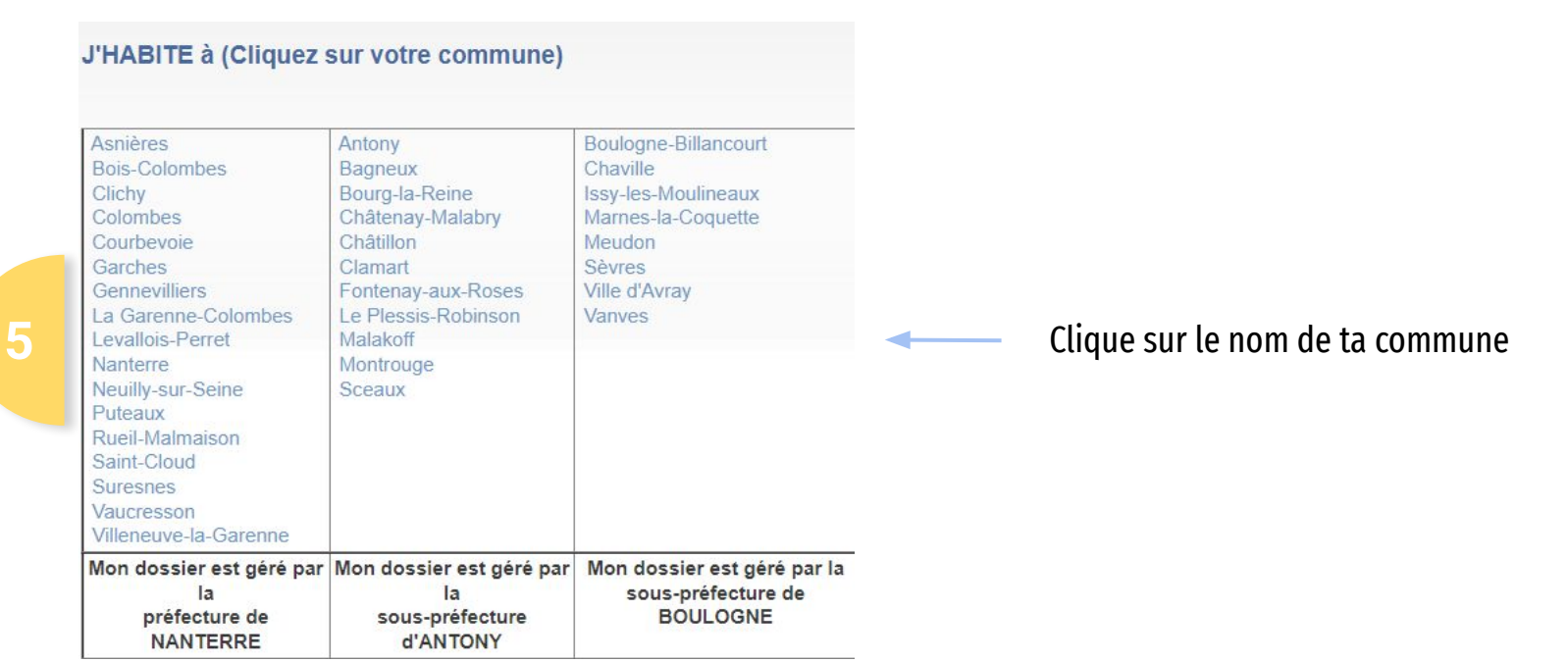

Pour continuer, va à la page suivante

21

<u>Si tu habites une commune qui appartient à la préfecture de Nanterre et que tu veux faire une demande</u> <u>de titre de séjour Vie privée et familiale :</u>

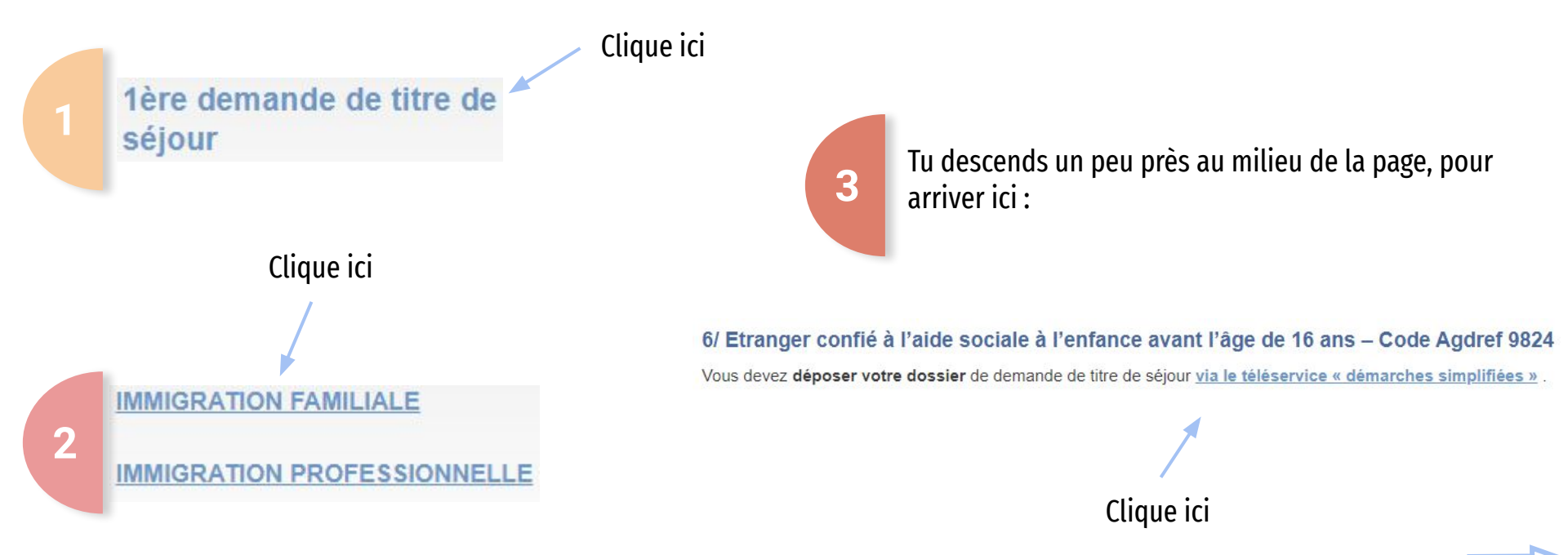

# <u>Si tu habites une commune qui appartient à la *préfecture de Nanterre* et que tu veux faire une demande de titre <u>de séjour Vie privée et familiale :</u></u>

| PRÉFECTURE<br>DE POLICE          | <b>P</b> |
|----------------------------------|----------|
| Liberté<br>Égalité<br>Fraternité | V        |

PREFECTURE DE POLICE DE PARIS : Première demande de titre de séjour - Jeune majeur isolé étranger ayant été confié à l'Aide Sociale à l'Enfance et domicilé à Paris.

Vous êtes jeune majeur ayant été reconnu mineur isolé étranger . Vous avez été conflé aux services de l'aide sociale à l'enfance (ASE) et vous êtes domicilié à Paris.

Vous êtes dans votre 18ème année.

#### Commencer la démarche

Avec FranceConnect FranceConnect est la solution proposée par l'État pour sécuriser et simplifier la connexion aux services en ligne.

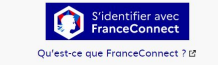

Créer un compte demarches-simplifiees.fi

J'ai déjà un compte

Tu arrives sur cette page, et tu cliques sur :

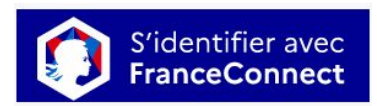

Clique ici

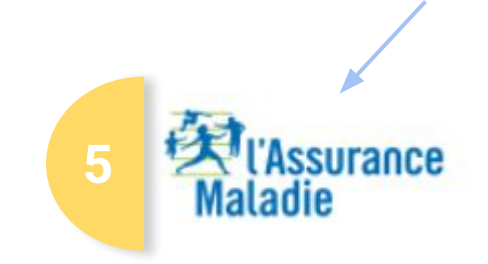

Attention : il te faut un numéro de sécurité sociale et un compte "ameli". Si tu n'as pas de compte ameli, regarde à la page 63 pour savoir comment tu peux le créer

Je me connecte avec mon compte ameli

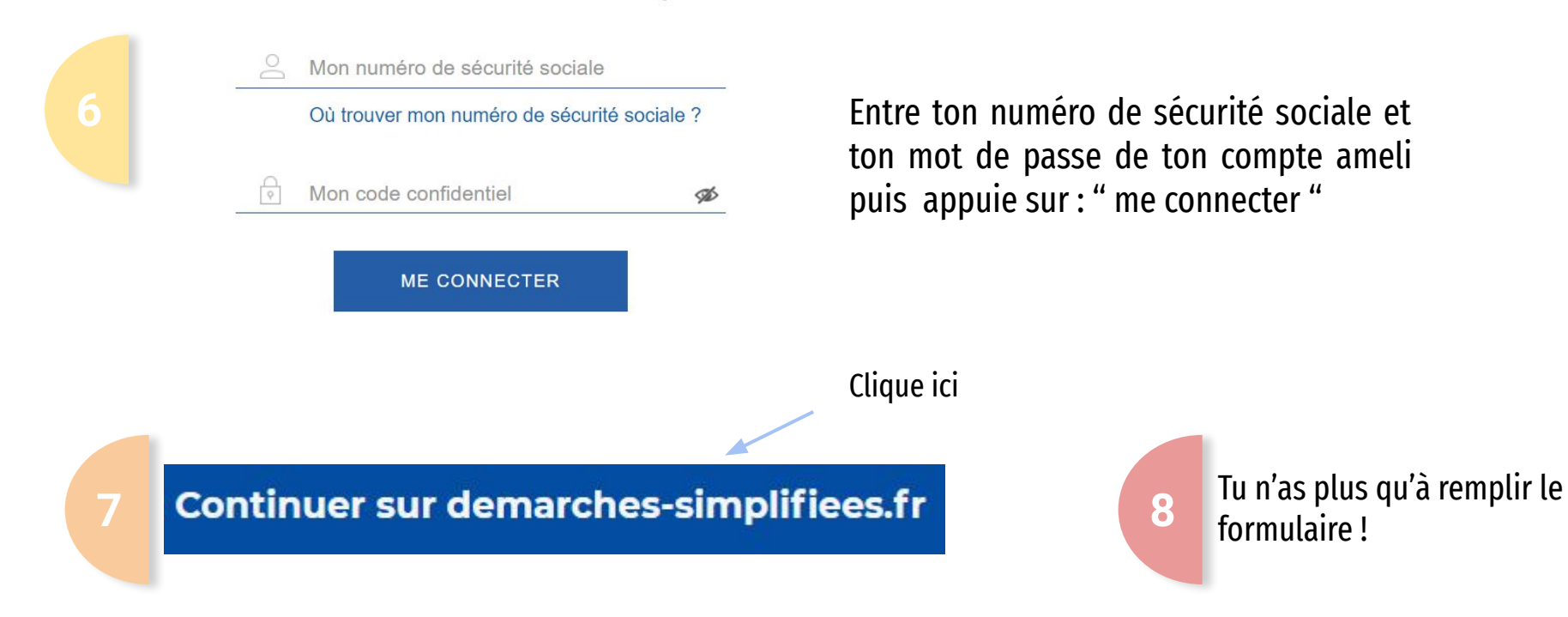

<u>Si tu habites une commune qui appartient à la préfecture de Nanterre et que tu veux faire une demande de titre</u> <u>de séjour Travailleur temporaire ou Salarié :</u>

> <u>Attention</u> : la préfecture de Nanterre ne prévoit pas de procédure spécifique pour les jeunes qui ont été pris en charge par l'ASE après 16 ans et qui veulent faire une demande de titre de séjour Travailleur temporaire ou Salarié.

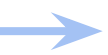

Si tu es encore à l'ASE, demande à ton éducateur de t'aider.

<u>Si tu habites une commune qui appartient à la *préfecture de Nanterre* et que tu veux faire une demande de titre <u>de séjour Étudiant :</u></u>

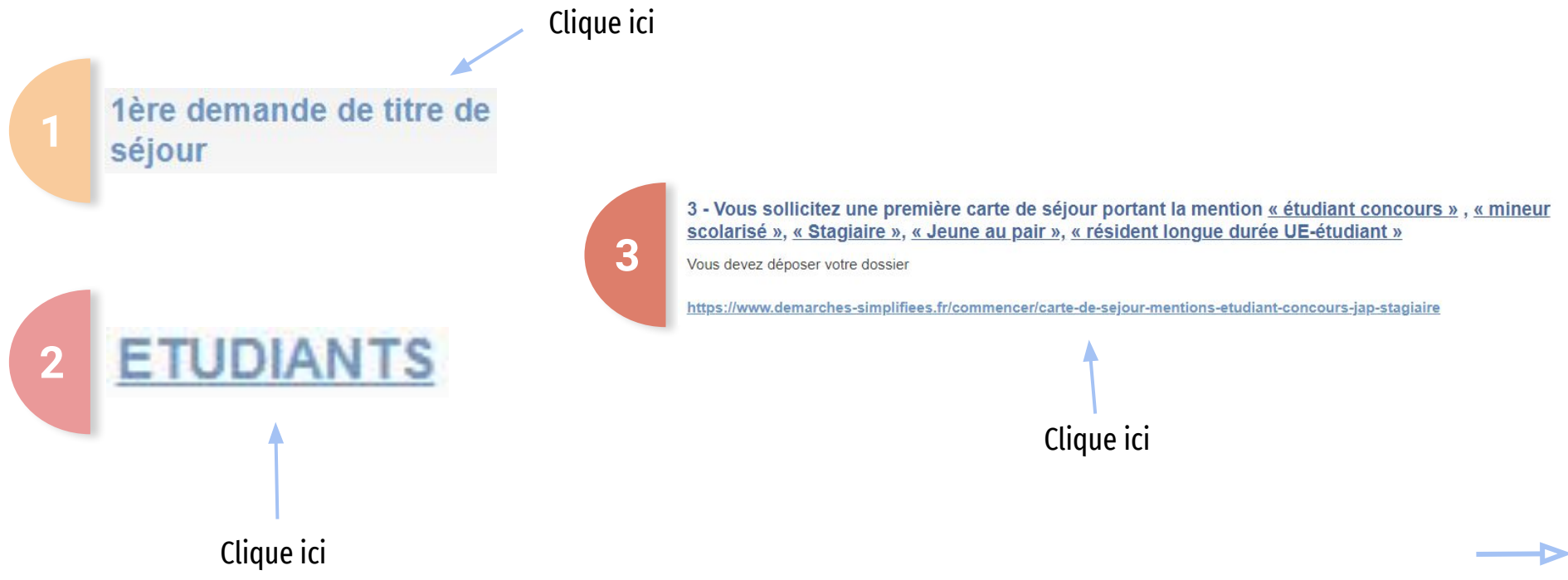

# <u>Si tu habites une commune qui appartient à la *préfecture de Nanterre* et que tu veux faire une demande de titre <u>de séjour *Etudiant* :</u></u>

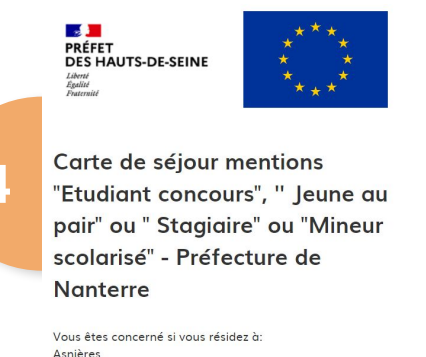

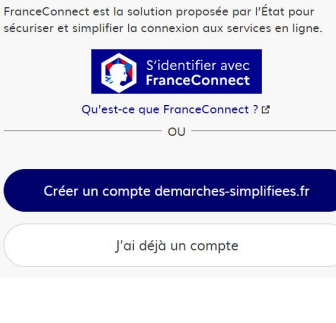

Commencer la démarche

Avec FranceConnect

Clique ici

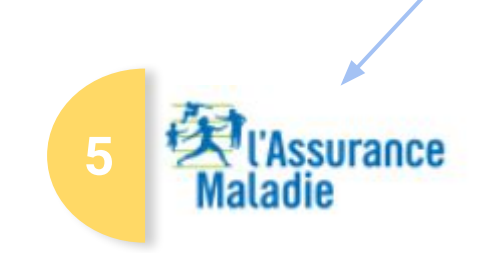

Tu arrives sur cette page, et tu cliques sur :

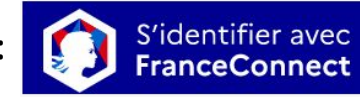

Attention : il te faut un numéro de sécurité sociale et un compte "ameli". Si tu n'as pas de compte ameli, regarde à la page 63 pour savoir comment tu peux le créer

Je me connecte avec mon compte ameli

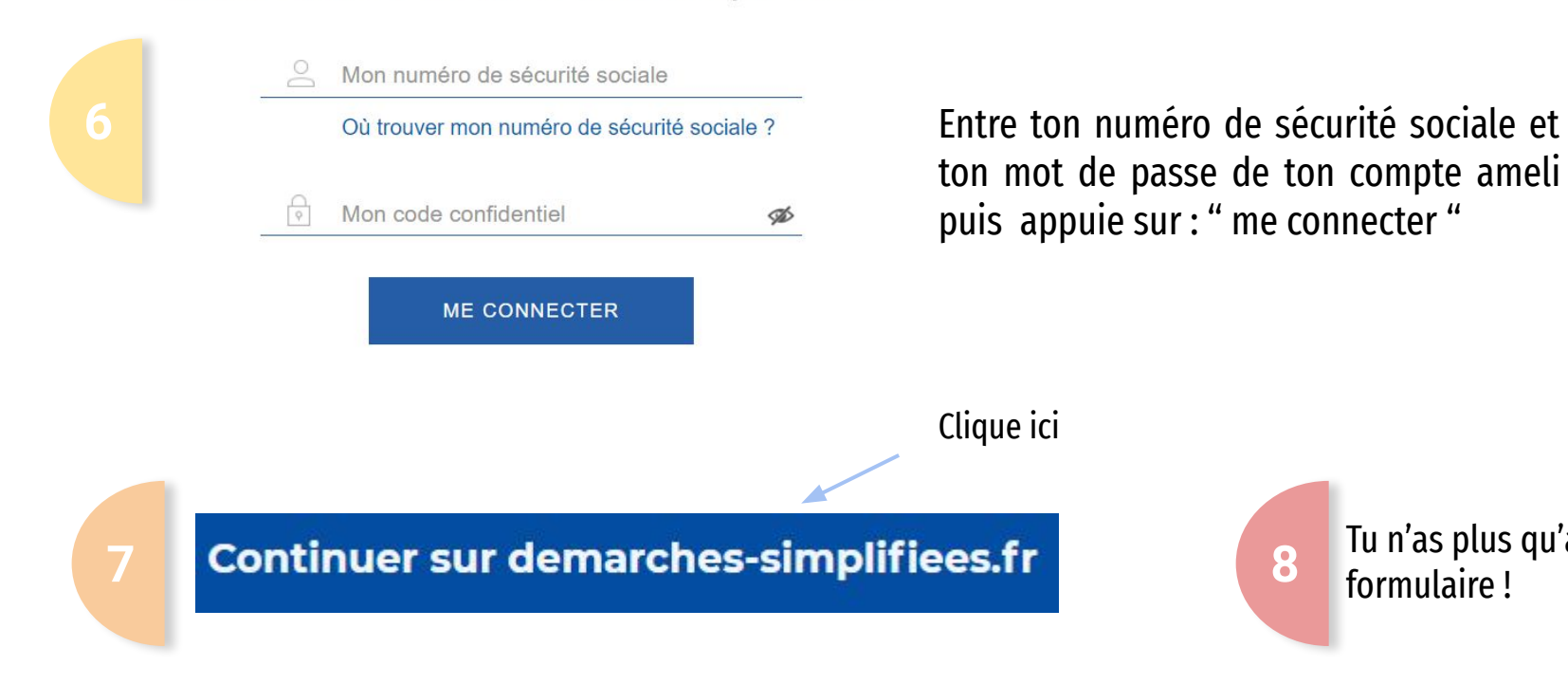

Tu n'as plus qu'à remplir le

formulaire !

<u>Si tu habites une commune qui appartient à la sous-préfecture d'Antony et que tu veux faire</u> <u>une demande de titre de séjour Vie privée et familiale :</u>

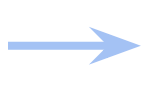

Tu dois demander de l'aide à ton éducateur pour qu'il prenne rendez-vous à la préfecture.

Si tu habites une commune qui appartient à la sous-préfecture d'Antony et que tu veux faire une demande de titre de séjour Salarié : Clique ici 1ère demande de titre de séjour 1/ Salarié - Code Agdref 1203 3 Vous devez prendre rendez-vous auprès de notre guichet d'orientation des premières demandes **IMMIGRATION FAMILIALE** 2 Clique ici IMMIGRATION PROFESSIONNEL

<u>Si tu habites une commune qui appartient à la sous-préfecture d'Antony et que tu veux faire une demande de</u> <u>titre de séjour Salarié :</u>

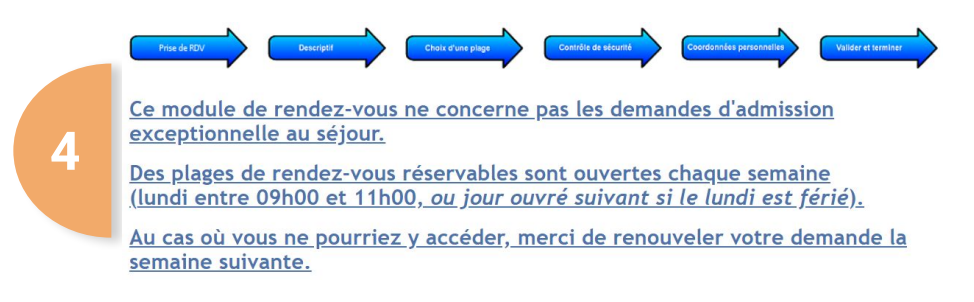

Tu arrives sur cette page et tu descends tout en bas :

#### Coche cette

case

Uveuillez cocher la case pour accepter les conditions d'utilisation avant de continuer le processus de prise de rendez-vous

Effectuer une demande de rendez-vous Annuler, consulter et gérer mes demandes de rendez-vous

#### Et clique ici

<u>Si tu habites une commune qui appartient à la sous-préfecture d'Antony et que tu veux faire une demande de titre de séjour Salarié :</u>

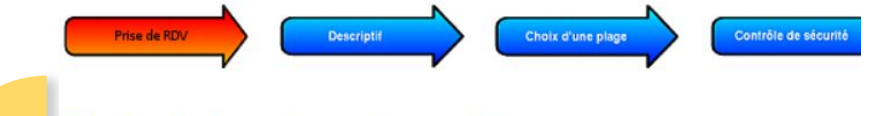

#### Choix de la nature du rendez-vous

Que souhaitez-vous effectuer ?

Rendez-vous pour une orientation première demande et changement de statut - Guichet 1
 Rendez-vous pour une orientation première demande et changement de statut - Guichet 2

#### Etape suivante

Tu sélectionnes n'importe quel guichet. S'il n'y a plus de place dans l'un, tu peux réessayer en sélectionnant l'autre.

5

Continue les étapes, mais si on t'affiche ce message, n'oublie pas de prendre des captures d'écran :

#### Vérification de disponibilité

Il n'existe plus de plage horaire libre pour votre demande de rendez-vous. Veuillez recommencer ultérieurement.

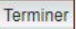

<u>Si tu habites une commune qui appartient à la sous-préfecture d'Antony et que tu veux faire une demande de titre de séjour Travailleur temporaire :</u>

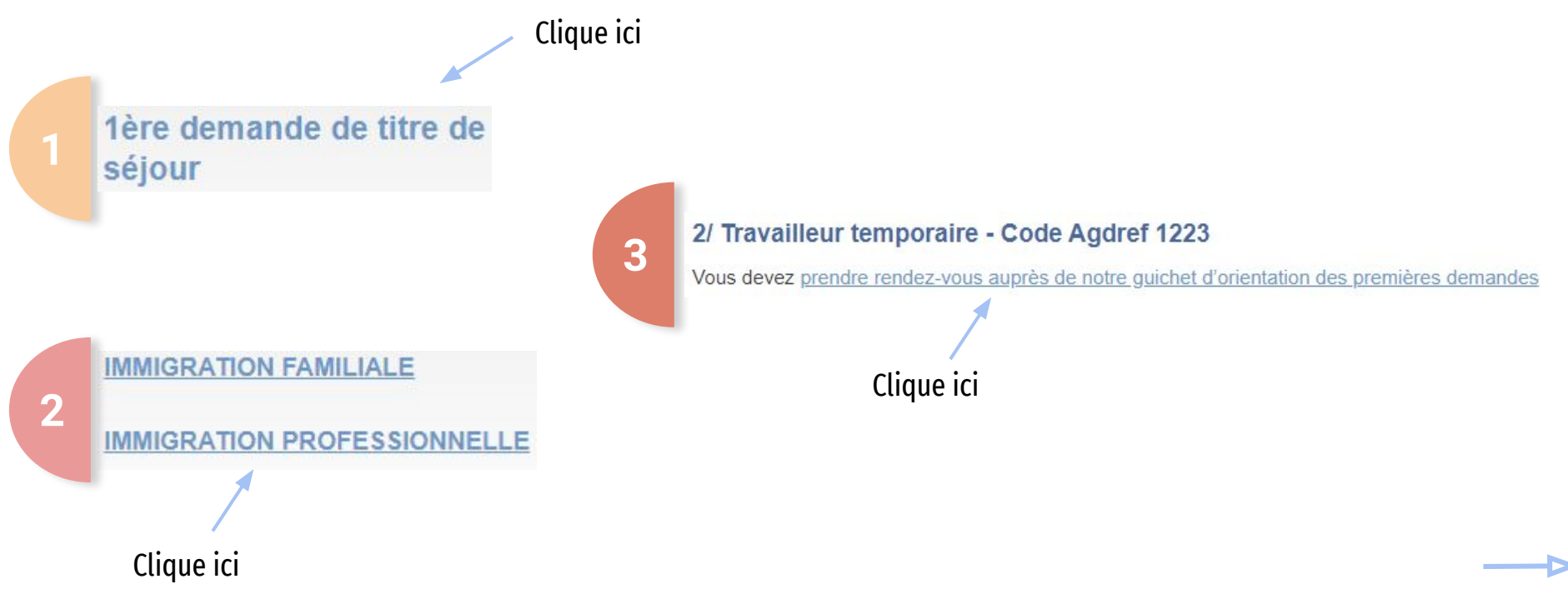

<u>Si tu habites une commune qui appartient à la sous-préfecture d'Antony et que tu veux faire une demande de titre de séjour Travailleur temporaire :</u>

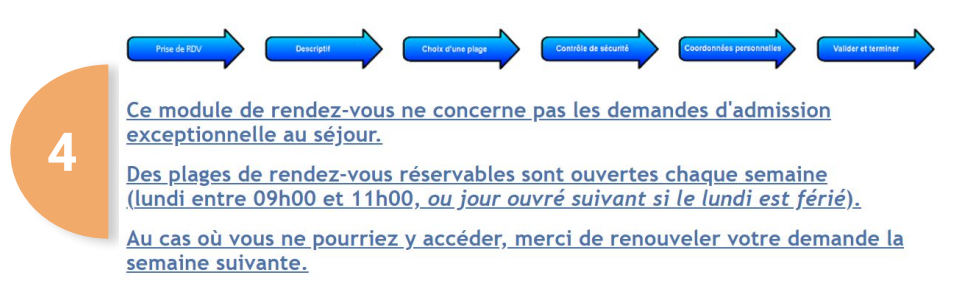

Tu arrives sur cette page et tu descends tout en bas :

#### Coche cette

case

Uveuillez cocher la case pour accepter les conditions d'utilisation avant de continuer le processus de prise de rendez-vous

Effectuer une demande de rendez-vous Annuler, consulter et gérer mes demandes de rendez-vous

#### Et clique ici

Si tu habites une commune qui appartient à la sous-préfecture d'Antony et que tu veux faire une demande de titre de séjour Travailleur temporaire :

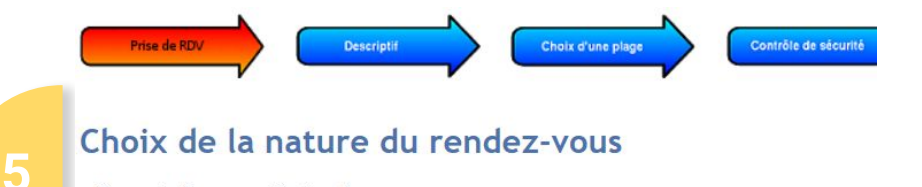

#### Que souhaitez-vous effectuer ?

O Rendez-vous pour une orientation première demande et changement de statut - Guichet Rendez-vous pour une orientation première demande et changement de statut - Guichet 2

#### Etape suivante

Tu sélectionnes n'importe quel guichet. S'il n'y a plus de place dans l'un, tu peux réessayer en sélectionnant l'autre.

Continue les étapes, mais si on t'affiche ce message, n'oublie pas de prendre des captures d'écran :

#### Vérification de disponibilité

Il n'existe plus de plage horaire libre pour votre demande de rendez-vous. Veuillez recommencer ultérieurement.

Terminer

<u>Si tu habites une commune qui appartient à la sous-préfecture d'Antony et que tu veux faire une</u> <u>demande de titre de séjour Étudiant :</u>

> <u>Attention</u> : la sous-préfecture de Bobigny ne prévoit pas de procédure spécifique pour les jeunes qui ont été pris en charge par l'ASE après 16 ans et qui veulent faire une demande de titre Etudiant

Si tu es encore à l'ASE, demande à ton éducateur de t'aider.

<u>Si tu habites une commune qui appartient à la préfecture de Bobigny ou à la sous-préfecture de Saint-Denis et</u> <u>que tu veux faire une demande de titre de séjour Vie privée et familiale :</u>

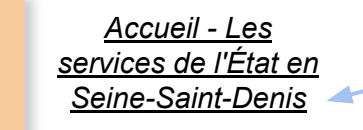

3

Clique sur ce lien pour accéder au site de la préfecture

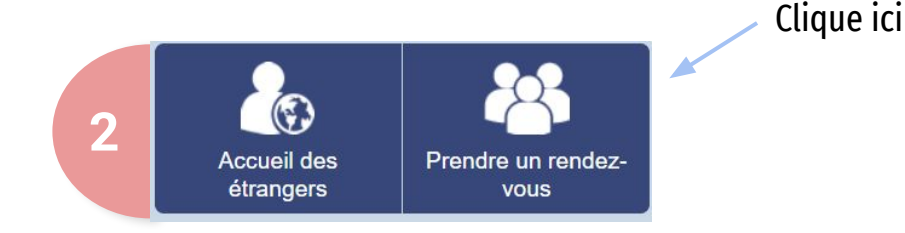

#### PREMIÈRE DEMANDE DE TITRE DE SÉJOUR

Afin de sécuriser la présence en France des étrangers en situation régulière, les usagers étrangers peuvent déposer certaines demandes sur la plateforme "démarches simplifiées".

Attention: cette procédure ne concerne pas les demandes d'admission exceptionnelle au séjour

Tu descends un peu plus qu'au milieu de la page et tu cliques ici

Pour effectuer vos différentes démarches, cliquez sur ce lien

<u>Si tu habites une commune qui appartient à la préfecture de Bobigny ou à la sous-préfecture de Saint-Denis et</u> <u>que tu veux faire une demande de titre de séjour Vie privée et familiale :</u>

#### Première demande de titre de séjour

Mise à jour le 05/08/2020

4

Afin de sécuriser la présence en France des étrangers en situation régulière, les usagers étrangers peuvent déposer certaines demandes sur la plateforme "démarches simplifiées".

Attention: cette procédure ne concerne pas les demandes d'admission exceptionnelle au séjour

■ les usagers peuvent demander un rendez-vous pour **un premier titre de séjour vie privée et familiale** (conjoint de français, parent d'enfant français, regroupement familial avec visa D « carte de séjour à solliciter », pacsé avec un français, enfant d'un français avec visa D « carte de séjour à solliciter », ascendant à charge d'un français avec visa D « carte de séjour à solliciter », jeune majeur entré en France avant l'âge de 13 ans sauf algérien et tunisien, jeune majeur algérien ou tunisien entré en France avant l'âge de 10 ans, étranger né en France, âgé de 16 à 21 ans qui remplit les conditions d'acquisition de la nationalité française, jeune majeur confié à l'ASE avant l'âge de 16 ans, membre de famille d'un réfugié ou protection subsidiaire, bénéficiaire d'une ordonnance de protection, conjoint de scientifique algérien avec visa d'installation « carte de séjour à solliciter ») @en cliquant icl.

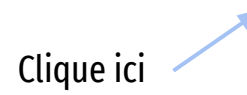

<u>Si tu habites une commune qui appartient à la préfecture de Bobigny ou à la sous-préfecture de Saint-Denis et</u> que tu veux faire une demande de titre de séjour Vie privée et familiale :

S'identifier avec

FranceConnect

<u>Attention</u> : il te faut un numéro

de sécurité sociale et un

Si tu n'as pas de compte ameli, regarde à la page 63 pour savoir comment tu peux le

compte "ameli".

créer.

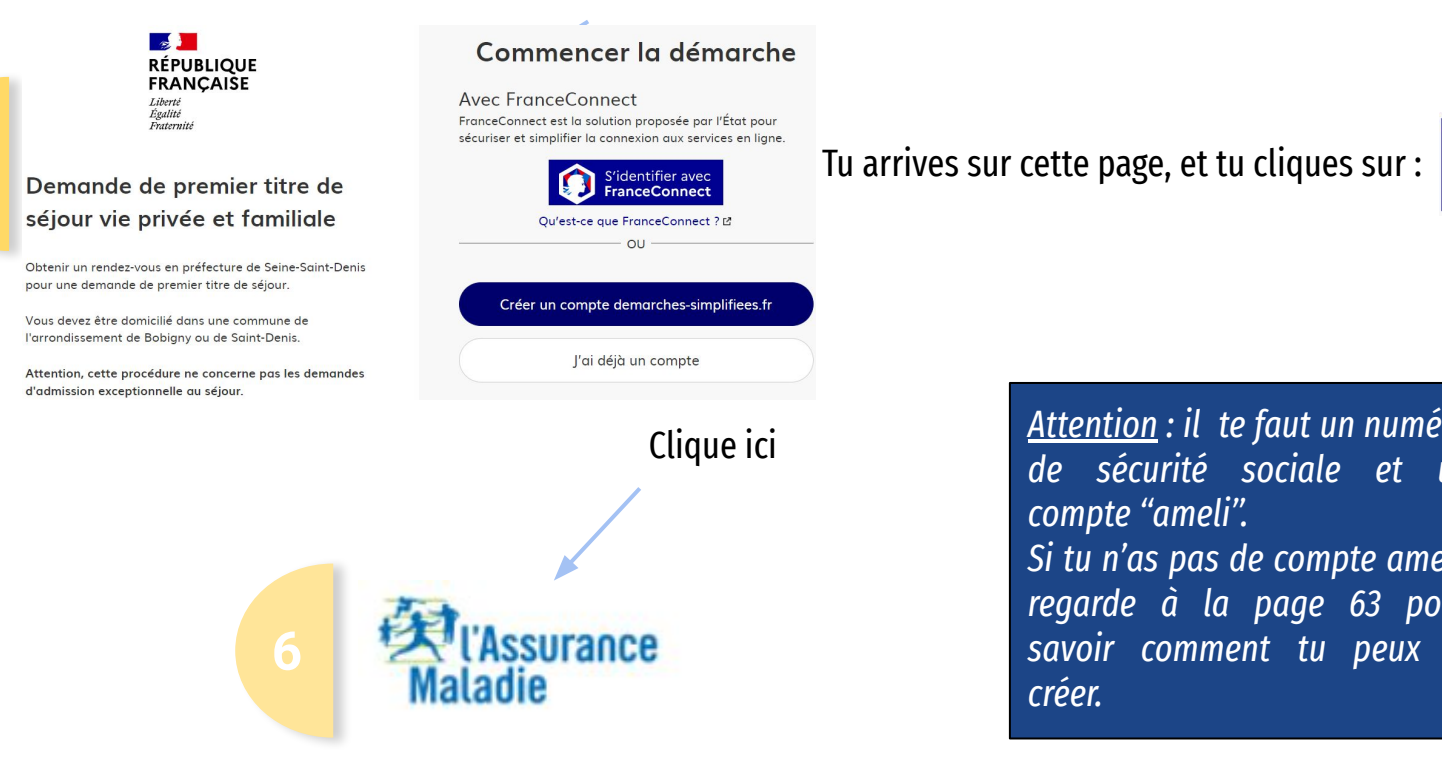

5

<u>Si tu habites une commune qui appartient à la préfecture de Bobigny ou à la sous-préfecture de Saint-Denis et</u> <u>que tu veux faire une demande de titre de séjour Vie privée et familiale :</u>

Je me connecte avec mon compte ameli

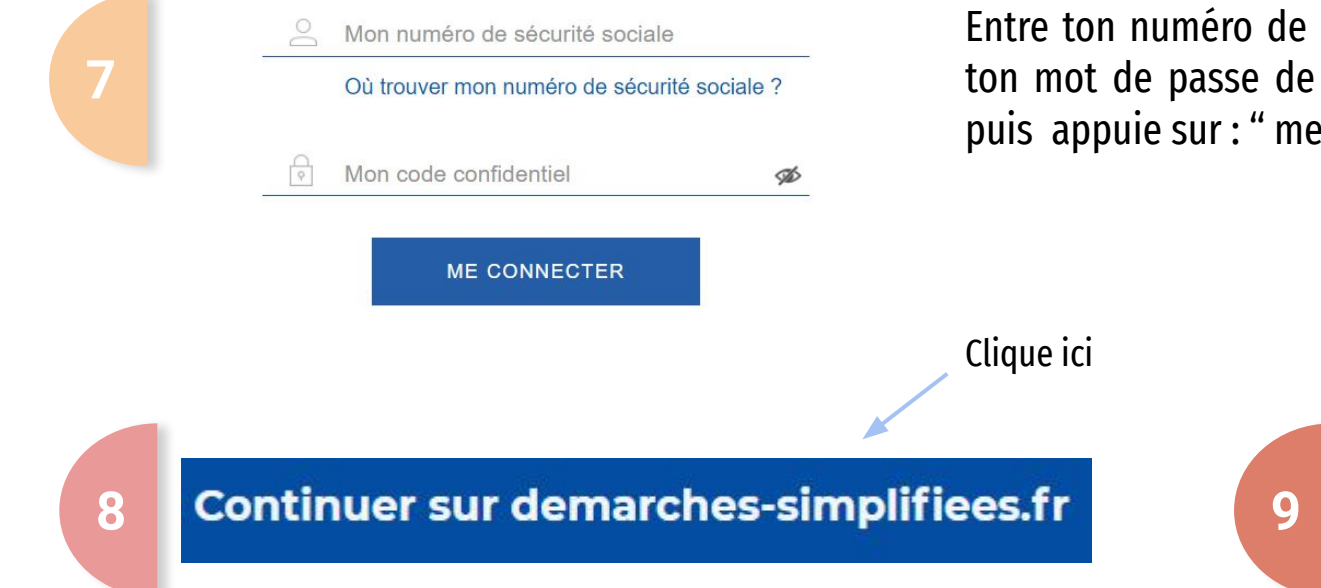

Entre ton numéro de sécurité sociale et ton mot de passe de ton compte ameli puis appuie sur : " me connecter "

> Tu n'as plus qu'à remplir le formulaire !

<u>Si tu habites une commune qui appartient à la préfecture de Bobigny ou à la sous-préfecture de Saint-Denis et</u> <u>que tu veux faire une demande de titre de séjour Salarié, Travailleur temporaire ou Étudiant :</u>

> <u>Attention</u> : la préfecture de Bobigny exige que tu ais un contrat d'apprentissage pour faire cette démarche. Sinon elle ne prévoit pas de procédure spécifique pour les jeunes pris ou qui ont été pris en charge par l'ASE. Si tu n'as pas de contrat d'apprentissage et que tu es encore à l'ASE, demande à ton éducateur de t'aider.

<u>Accueil - Les</u> <u>services de l'État en</u> <u>Seine-Saint-Denis</u>

Clique sur ce lien pour accéder au site de la préfecture

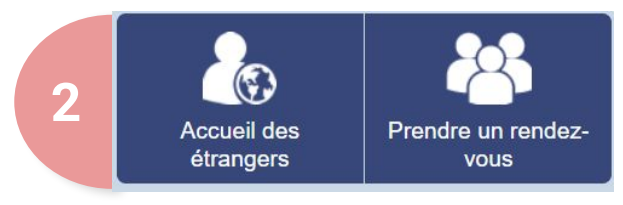

Pour continuer, va à la page suivante

Clique ici

<u>Si tu habites une commune qui appartient à la préfecture de Bobigny ou à la sous-préfecture de Saint Denis et</u> <u>que tu veux faire une demande de titre de séjour Salarié, Travailleur temporaire ou Étudiant :</u>

#### Prendre un rendez-vous en Préfecture à Bobigny :

ATTENTION: Afin d'éviter les situations de rupture de droit, les usagers dont le titre de séjour expire dans deux mois seront prioritaires pour prendre un rendez-vous en ligne.

#### EXECUTION DE SEJOUR

Renouvellement d'autorisation provisoire de séjour (APS) délivrée en exécution d'un jugement

#### SÉJOUR

3

- Demande de renouvellement titre de séjour Pôle "vie privée et familiale" (parent d'enfant français, conjoint de français, regroupement familial, réfugié, carte de résident)
- Demande de renouvellement titre de séjour Pôle "professionnel" (salarié, changement de statut - Hors changement de statut étudiant à salarié)
- Demande de titre de séjour Jeune majeur confié à l'ASE entre l'âge de 16 et 18 ans
- Demande de titre de séjour pour raison médicale

Tu descends un peu près vers le milieu de la page et tu cliques ici :

<u>Si tu habites une commune qui appartient à la préfecture de Bobigny ou à la sous-préfecture de Saint Denis et</u> <u>que tu veux faire une demande de titre de séjour Salarié, Travailleur temporaire ou Étudiant :</u>

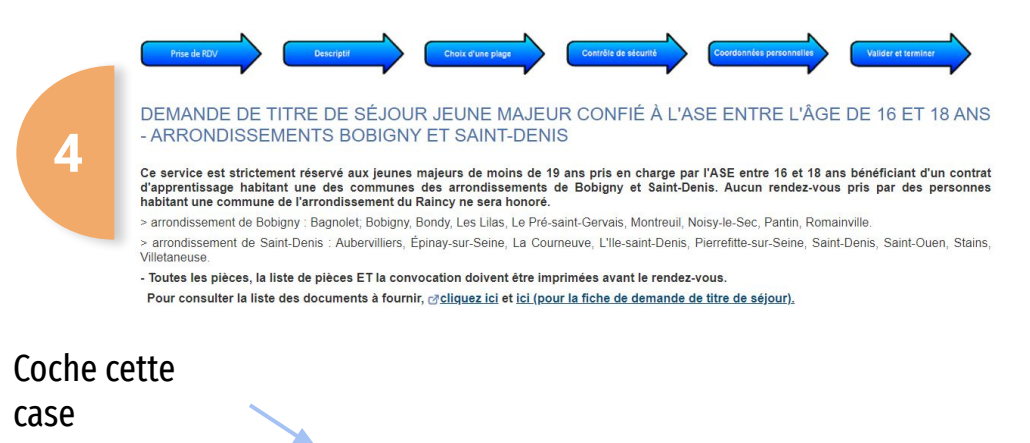

Uveuillez cocher la case pour accepter les conditions d'utilisation avant de continuer le processus de prise de rendez-vous

Effectuer une demande de rendez-vous Annuler, consulter et gérer mes demandes de rendez-vous

#### Et clique ici

Tu arrives sur cette page et tu descends tout en bas :

<u>Si tu habites une commune qui appartient à la préfecture de Bobigny ou à la sous-préfecture de Saint Denis et</u> <u>que tu veux faire une demande de titre de séjour Salarié, Travailleur temporaire ou Étudiant :</u>

5

Ensuite, tu suis les étapes pour prendre ton rendez-vous.

<u>ATTENTION</u> :

DEMANDE DE TITRE DE SÉJOUR JEUNE MAJEUR CONFIÉ À L'ASE ENTRE L'ÂGE DE 16 ET 18 ANS - ARRONDISSEMENTS BOBIGNY ET SAINT-DENIS

🔀 🛛 Il n'y a pas calendrier disponible pour effectuer une demande de rendez-vous. Veuillez réessayer ultérieurement.

Si quand tu cliques sur "effectuer une demande de rendez-vous", cette page s'affiche, réessaye plus tard mais n'oublie pas de faire des captures d'écran.

<u>Si tu habites une commune qui appartient à la sous-préfecture de Raincy et que tu veux faire une demande de</u> <u>titre de séjour Vie privée et familiale :</u>

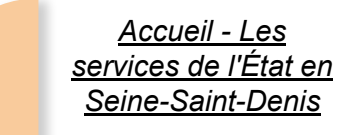

3

Clique sur ce lien pour accéder au site de la préfecture

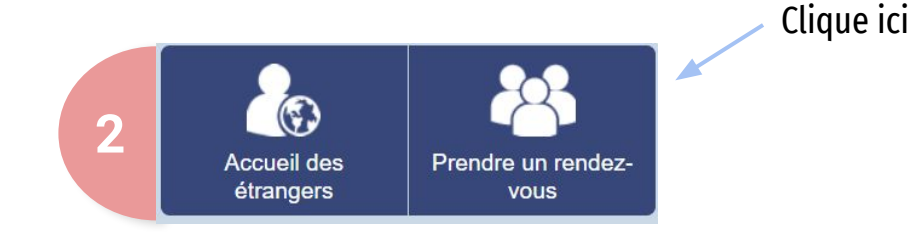

#### Prendre un rendez-vous en Sous-Préfecture au Raincy :

#### PREMIÈRE DEMANDE DE TITRE DE SÉJOUR

Attention: cette procédure ne concerne pas les demandes d'admission exceptionnelle au séjour

Pour déposer votre première demande par voie dématérialisée, cliquez ici ;

Tu descends presqu'à la fin de la page et tu cliques ici

#### <u>Si tu habites une commune qui appartient à la sous-préfecture de Raincy et que tu veux faire une demande de</u> titre de séjour Vie privée et familiale :

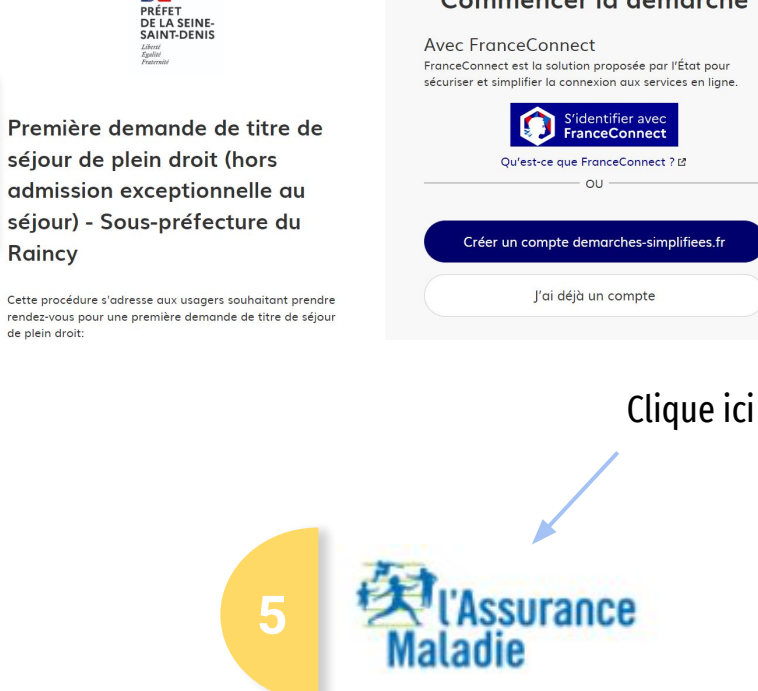

Δ

Raincy

Commencer la démarche

FranceConnect est la solution proposée par l'État pour sécuriser et simplifier la connexion aux services en liane

Tu arrives sur cette page, et tu cliques sur :

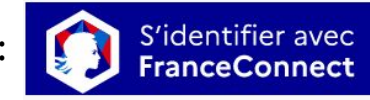

<u>Attention</u> : il te faut un numéro de sécurité sociale et un compte "ameli". Si tu n'as pas de compte, regarde à la page 63 pour savoir comment tu peux le créer

<u>Si tu habites une commune qui appartient à la sous-préfecture de Raincy et que tu veux faire une demande de</u> <u>titre de séjour Vie privée et familiale :</u>

Je me connecte avec mon compte ameli

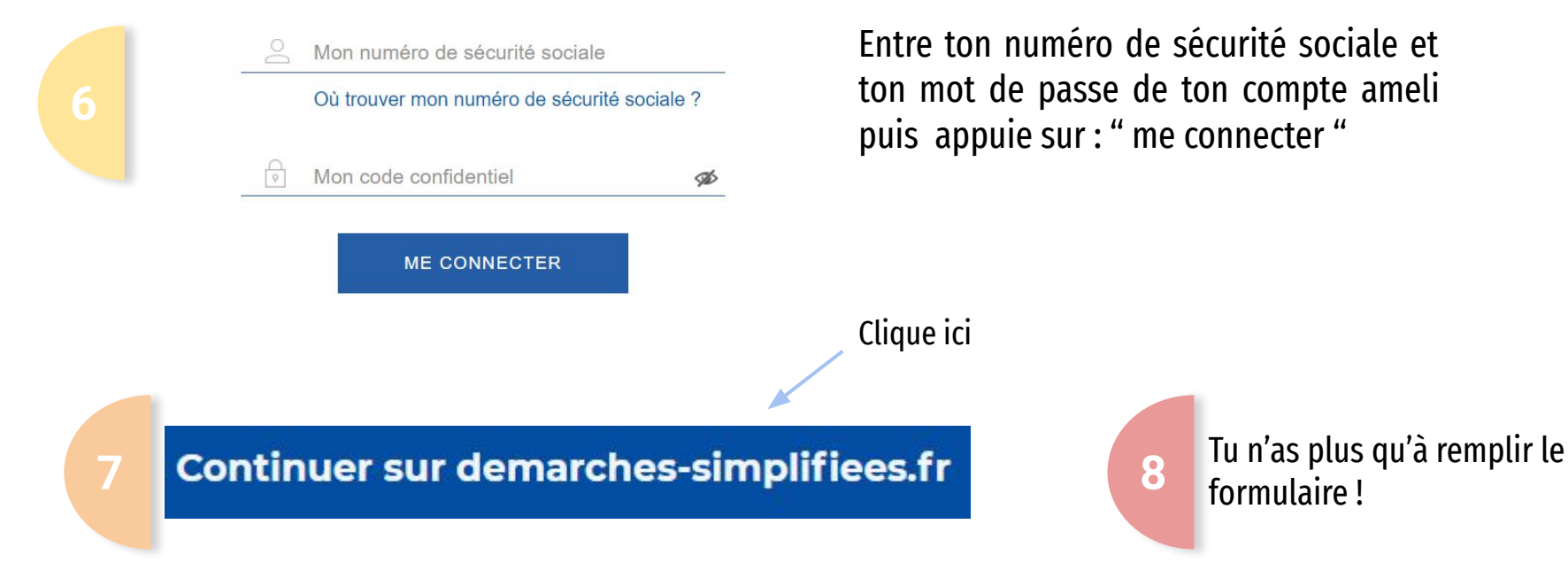

<u>Si tu habites une commune qui appartient à la sous-préfecture de Raincy et que tu veux faire une demande de titre de séjour Salarié, Travailleur temporaire ou Étudiant :</u>

<u>Attention</u> : la préfecture de Raincy exige que tu ais un contrat d'apprentissage pour faire cette démarche. Sinon elle ne prévoit pas de procédure spécifique pour les jeunes pris ou qui ont été pris en charge par l'ASE. Si tu n'as pas de contrat d'apprentissage et que tu es encore à l'ASE, demande à ton éducateur de t'aider.

<u>Accueil - Les</u> <u>services de l'État en</u> <u>Seine-Saint-Denis</u>

Clique sur ce lien pour accéder au site de la préfecture

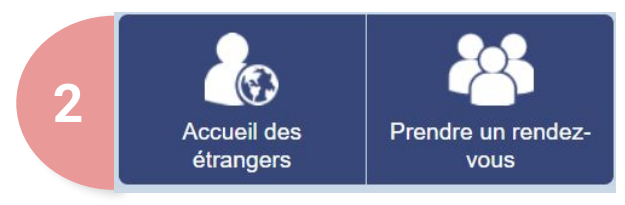

Pour continuer, va à la page suivante

<u>Si tu habites une commune qui appartient à la sous-préfecture de Raincy et que tu veux faire une demande de</u> <u>titre de séjour Salarié, Travailleur temporaire ou Étudiant :</u>

#### SÉJOUR

3

La liste des pièces à apporter le jour du rendez-vous est accessible sur le site inte de la préfecture, via ce lien

- Demande de renouvellement de titre de séjour
- Remise de titre
- Demande de Renouvellement de récépissé
- Demande de changement de statut
- ▶ Demande de titre de séjour pour raison médicale
- Demande de titre de voyage pour les bénéficiaires de la protection internationale
- Demande de titre de séjour jeune majeur confié à l'Aide Sociale à l'Enfance (ASE) entre l'âge de 16 et 18 ans
- Demande d'admission exceptionnelle au séjour

Tu descends un peu près vers le milieu de la page et tu cliques ici :

<u>Si tu habites une commune qui appartient à la sous-préfecture de Raincy et que tu veux faire une demande de</u> <u>titre de séjour Salarié, Travailleur temporaire ou Étudiant :</u>

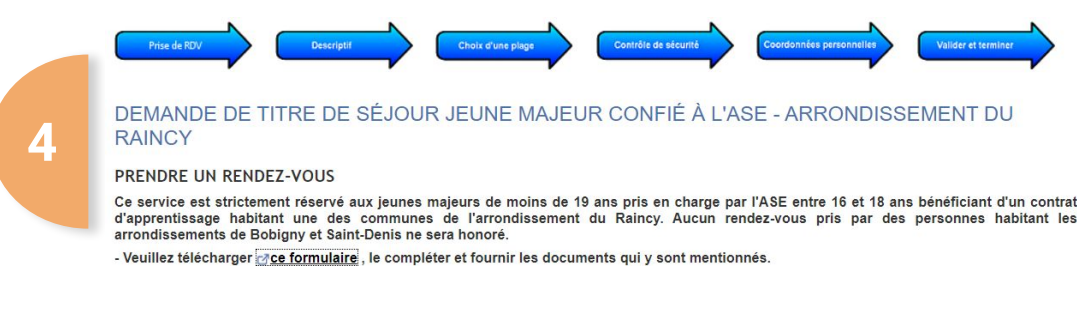

Coche cette

case

Uveuillez cocher la case pour accepter les conditions d'utilisation avant de continuer le processus de prise de rendez-vous

Effectuer une demande de rendez-vous Annuler, consulter et gérer mes demandes de rendez-vous

#### Et clique ici

Tu arrives sur cette page et tu descends tout en bas :

<u>Si tu habites une commune qui appartient à la sous-préfecture de Raincy et que tu veux faire une demande de</u> <u>titre de séjour Salarié, Travailleur temporaire ou Étudiant :</u>

Ensuite, tu suis les étapes pour prendre ton rendez-vous.

#### <u>ATTENTION :</u>

5

#### Vérification de disponibilité

Il n'existe plus de plage horaire libre pour votre demande de rendez-vous. Veuillez recommencer ultérieurement.

Si quand tu cliques sur "effectuer une demande de rendez-vous", cette page s'affiche, réessaye plus tard mais n'oublie pas de faire des captures d'écran.

<u>Accueil - Les services</u> <u>de l'État dans le Val de</u> <u>Marne</u> <u>(val-de-marne.gouv.fr)</u>

Clique sur ce lien pour accéder au site de la préfecture

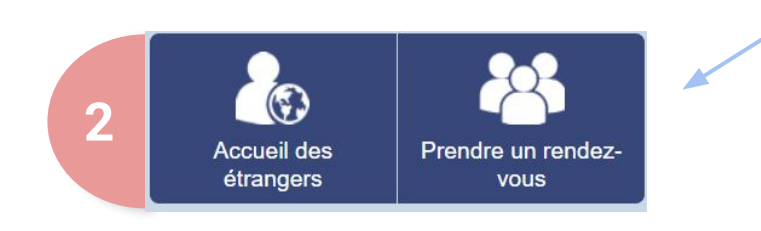

#### Prendre un rendez-vous à la Préfecture de Créteil

#### Point Numérique

prendre rendez-vous

#### Permis de conduire

pour effectuer un contrôle médical

#### 3

#### Demande d'habilitation

 pour une demande d'habilitation et/ou d'agrément au S.I.V. (Professionnels l'automobile)

#### Bureau du séjour des étrangers

- Prendre rendez-vous (UNIQUEMENT pour un retrait du titre de séjour)
- Pour toutes les autres demandes, <u>cliquer ici>>></u>

#### Clique ici

#### Pour continuer, va à la page suivante

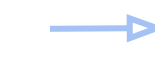

Clique ici

#### <u>Si tu habites une commune qui appartient à la préfecture de Créteil et que tu veux faire une demande de titre de séjour</u> <u>Vie privée et familiale :</u>

|   | Choisissez votre demande en f<br>flèche : | onction de votre situation en cliquant sur la |
|---|-------------------------------------------|-----------------------------------------------|
| 4 | CST - Vie privée et familiale             |                                               |
|   | Valider                                   | —— Puis, clique ici pour valider              |

Clique ici et sélectionne "CST-Vie privée et familiale"

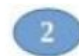

Où et comment déposer ma demande à la préfecture de Créteil ?

#### Première demande (toutes situations) :

Le dépôt de la demande se fait <u>exclusivement et directement</u> en ligne sur la plateforme démarches simplifiées.\_

Ressortissant non algérien et non européen : <u>https://www.demarches-</u> simplifiees.fr/commencer/1eredemande-creteil

Ressortissant algérien : https://www.demarchessimplifiees.fr/commencer/1eredemande-algerien-creteil

# Descends un peu sur la page et clique sur ce lien

Pour continuer, va à la page suivante

<u>Si tu habites une commune qui appartient à la préfecture de Créteil et que tu veux faire une demande de titre de séjour</u> <u>Vie privée et familiale :</u>

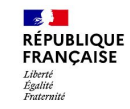

Demande de rendez-vous en vue du dépôt d'une PREMIÈRE DEMANDE de carte séjour pour un ressortissant NON ALGÉRIEN et NON EUROPÉEEN

La présente démarche s'adresse au ressortissant étranger, non européen et non algérien, sollicitant un rendez-vous en

#### Commencer la démarche

Avec FranceConnect FranceConnect est la solution proposée par l'État pour sécuriser et simplifier la connexion aux services en ligne

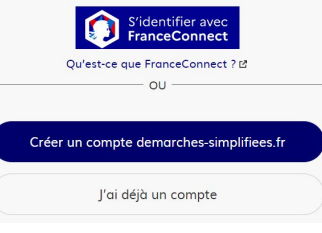

Clique ici

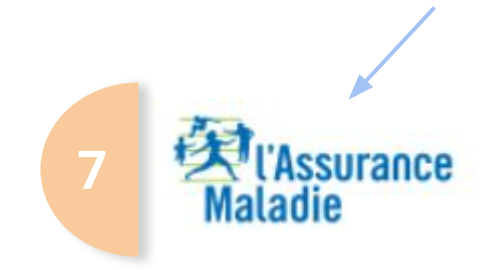

Tu arrives sur cette page, et tu cliques sur :

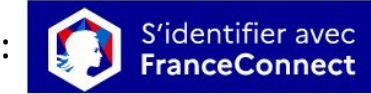

Attention : il te faut un numéro de sécurité sociale et un compte "ameli". Si tu n'as pas de compte, regarde à la page 63 pour savoir comment tu peux le créer

#### Je me connecte avec mon compte ameli

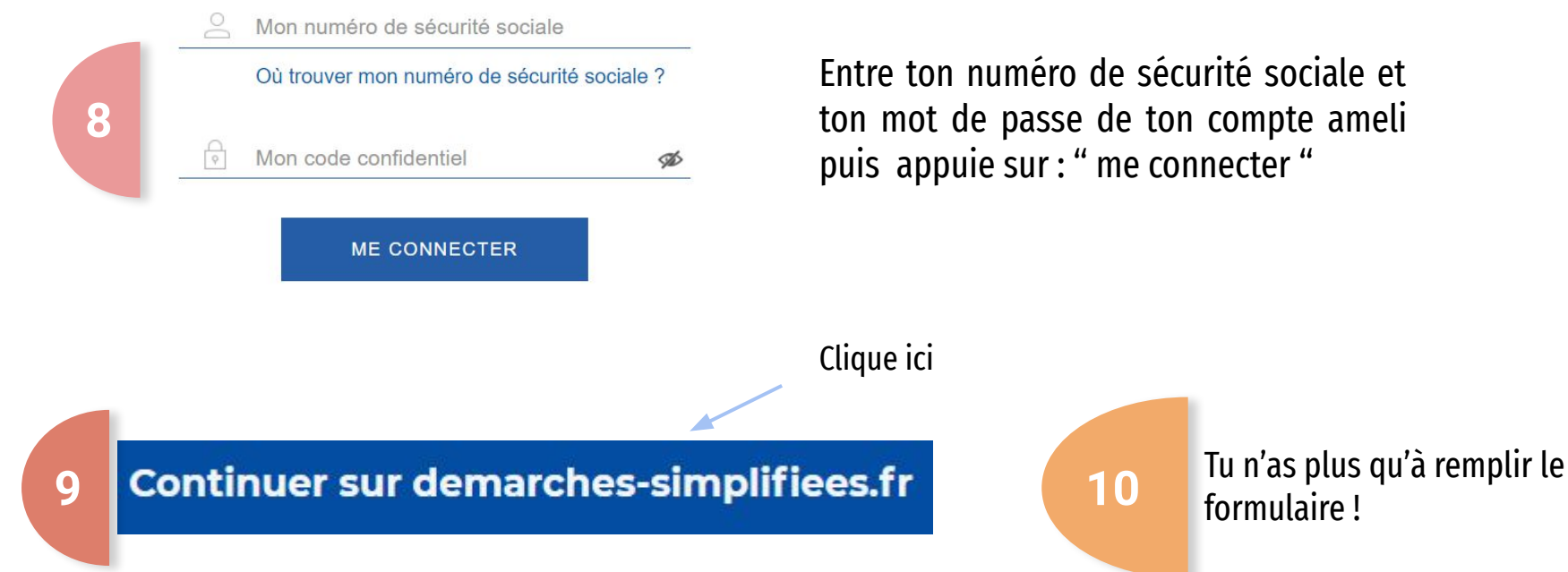

Entre ton numéro de sécurité sociale et ton mot de passe de ton compte ameli puis appuie sur : " me connecter "

<u>Si tu habites une commune qui appartient à la préfecture de Créteil et que tu veux faire une demande de titre de séjour</u> <u>Travailleur temporaire, Salarié ou Étudiant :</u>

> <u>Attention</u> : la préfecture de Créteil ne prévoit pas de procédure particulière pour les jeunes qui sortent de l'ASE et qui veulent demander un titre de séjour Travailleur temporaire, Salarié ou Étudiant.

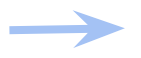

Si tu es encore à l'ASE, tu peux demander de l'aide à ton éducateur.

<u>Si tu habites une commune qui appartient à la sous-préfecture de L'Hay les Roses et que tu veux faire une demande de</u> <u>titre de séjour Vie privée et familiale, Salarié, Travailleur temporaire ou Étudiant :</u>

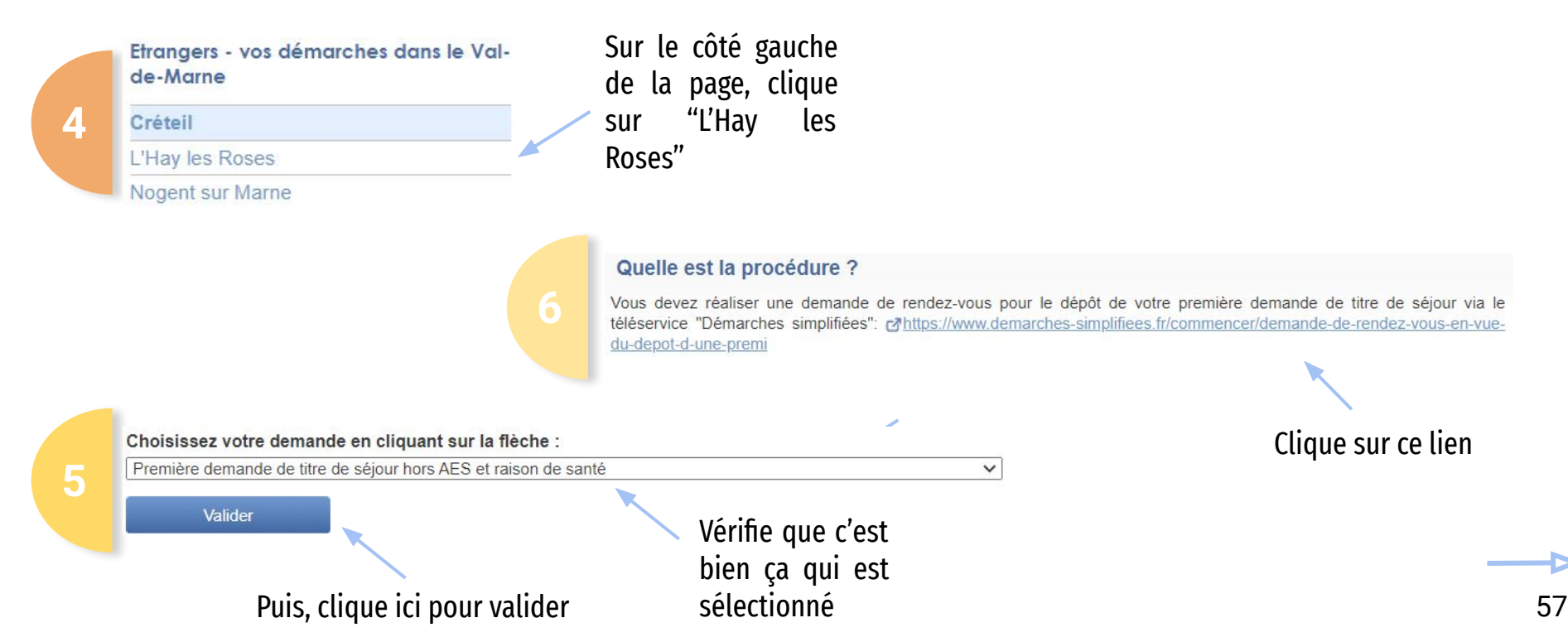

Si tu habites une commune qui appartient à la sous-préfecture L'Hay les Roses et que tu veux faire une demande de titre de séjour Vie privée et familiale, Salarié, Travailleur temporaire ou Étudiant :

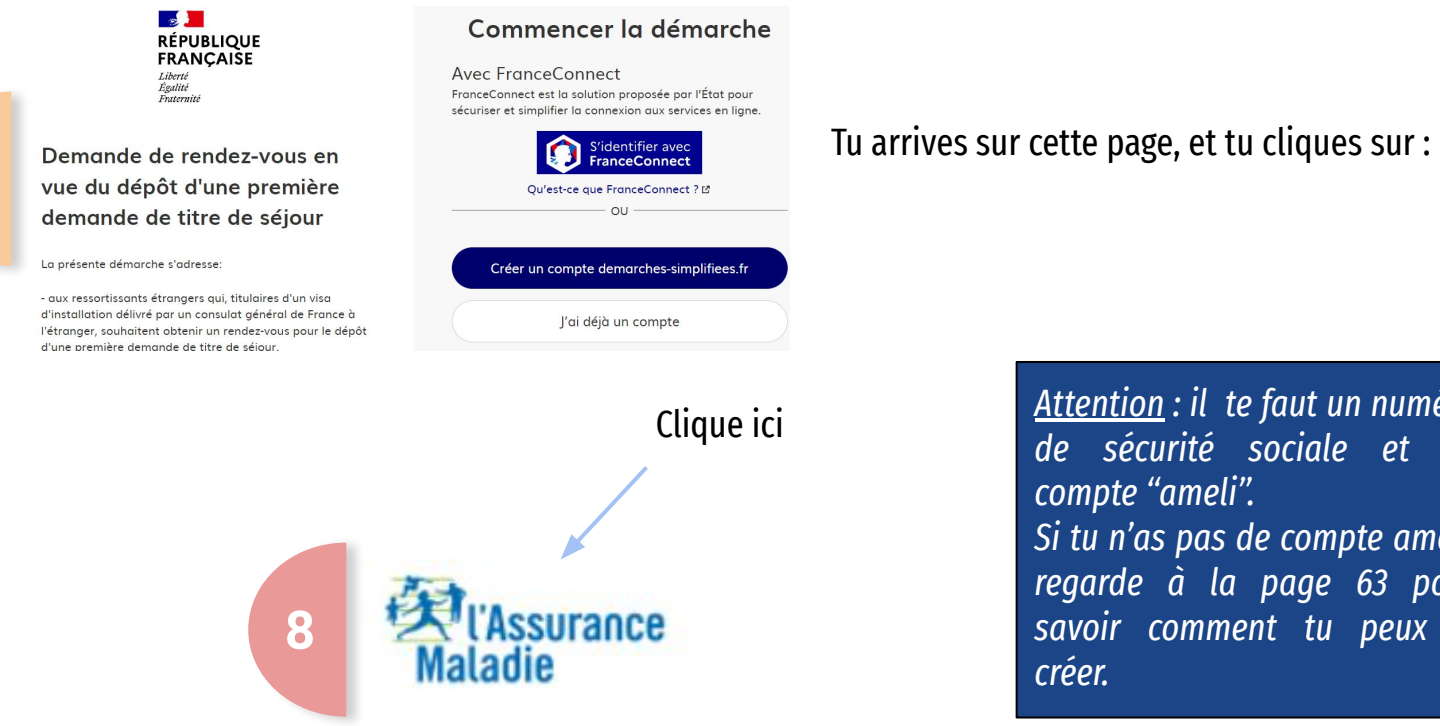

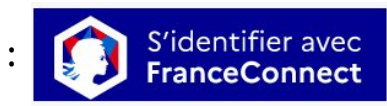

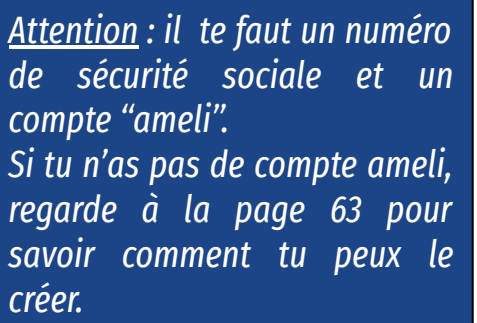

#### Je me connecte avec mon compte ameli

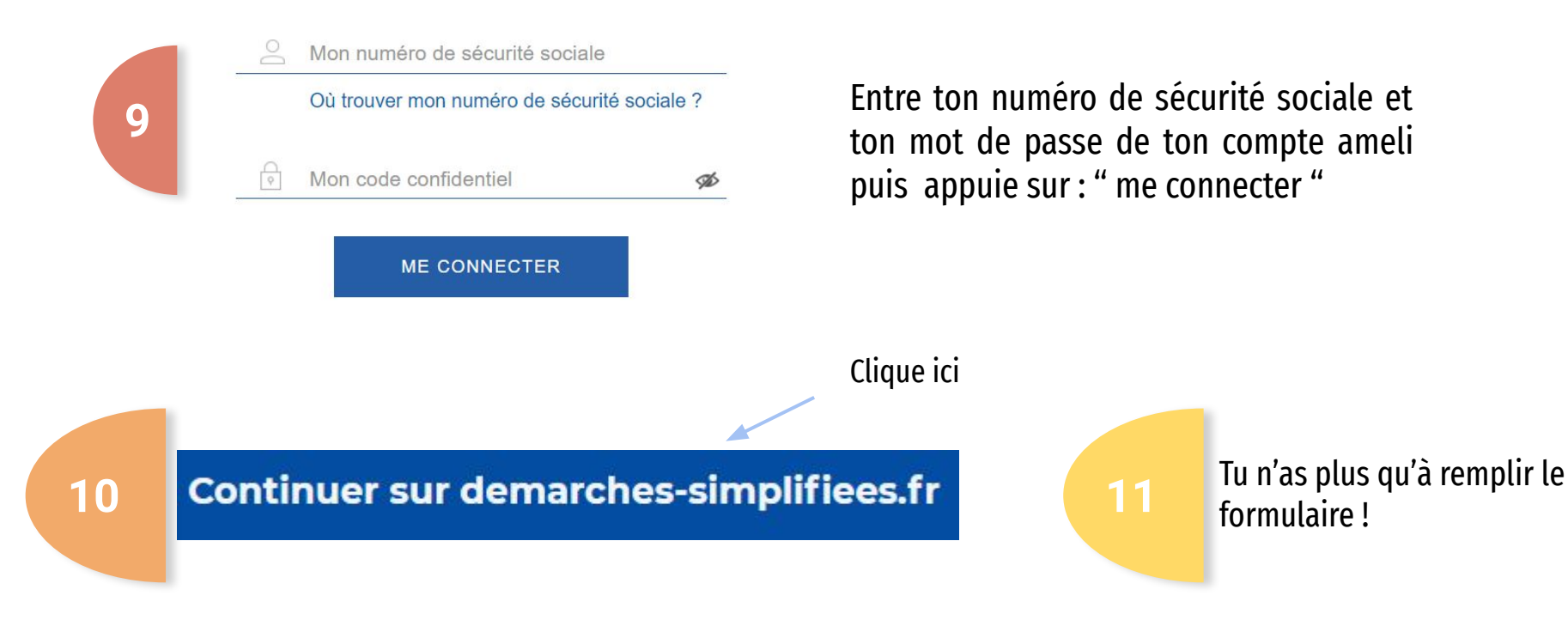

<u>Si tu habites une commune qui appartient à la sous-préfecture de Nogent sur Marne et que tu veux faire une demande de</u> <u>titre de séjour Vie privée et familiale, Travailleur temporaire ou Salarié :</u>

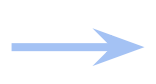

Envoie ton dossier complet en version papier à cette adresse : <u>4 avenue de-Lattre-de-Tassigny</u> <u>94130 Nogent-sur-Marne</u> au "Service étranger". Il faut que tu envoies un courrier suivi ou recommandé.

<u>Si tu habites une commune qui appartient à la sous-préfecture de Nogent sur Marne et que tu veux faire une demande de</u> <u>titre de séjour Étudiant :</u>

<u>Attention</u> : la sous-préfecture de Nogent-sur-Marne ne prévoit pas de procédure particulière pour les jeunes qui sortent de l'ASE et qui veulent demander un titre de séjour étudiant

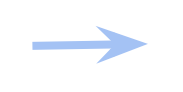

Si tu es encore à l'ASE, tu peux demander de l'aide à ton éducateur.

### Préfecture de Val-d'Oise (95)

Si tu habites dans une commune qui appartient à la sous-préfecture d'Argenteuil :

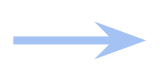

Il faut que tu envoies un mail à cette adresse : <u>ref-rdv-etr-argenteuil@val-doise.gouv.fr</u>. Si tu es encore à l'ASE, demande de l'aide à ton éducateur.

#### Modèle de mail à envoyer à la préfecture :

Attention : il faut que tu joignes au mail : ton justificatif d'identité et de domicile

|                   | De    |                                                                                                    |                                             |   |                  |            |             |  |  |
|-------------------|-------|----------------------------------------------------------------------------------------------------|---------------------------------------------|---|------------------|------------|-------------|--|--|
|                   | À     | pre                                                                                                | pref-rdv-etr-argenteuil@val-doise.gouv.fr 🔇 |   |                  |            | Envoyer     |  |  |
|                   | Objet | Jeune placé.e à l'ASE - Demande de rendez-vous pour le dépôt d'une 1ère demande de titre de séjour |                                             |   | Cc/Cci           |            |             |  |  |
| Ø                 | B I   | Ū                                                                                                  | Plus 😆                                      | ٢ | Papier à lettres | abc Format | ₩ Options ¥ |  |  |
| Madame, Monsieur, |       |                                                                                                    |                                             |   |                  |            |             |  |  |

Je m'appelle ....., né.e le ....., de nationalité .....

Je suis actuellement placé.e à l'ASE du département de ....., je souhaiterais obtenir un rendez-vous auprès de la Préfecture de ..... afin de déposer ma première demande de titre de séjour.

Je reste à votre disposition si vous avez besoin d'information complémentaire.

Cordialement,

### Préfecture de Val-d'Oise (95)

#### Si tu habites dans une commune qui appartient à la sous-préfecture de Sarcelles :

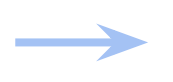

Il faut que tu envoies un mail à cette adresse : <u>sp-etrangers-sarcelles@val-doise.gouv.fr</u>. Si tu es encore à l'ASE, demande de l'aide à ton éducateur.

#### Modèle de mail à envoyer à la préfecture :

Attention : il faut que tu joignes au mail : ton attestation de rattachement à l'ASE, ton passeport et ton acte de naissance.

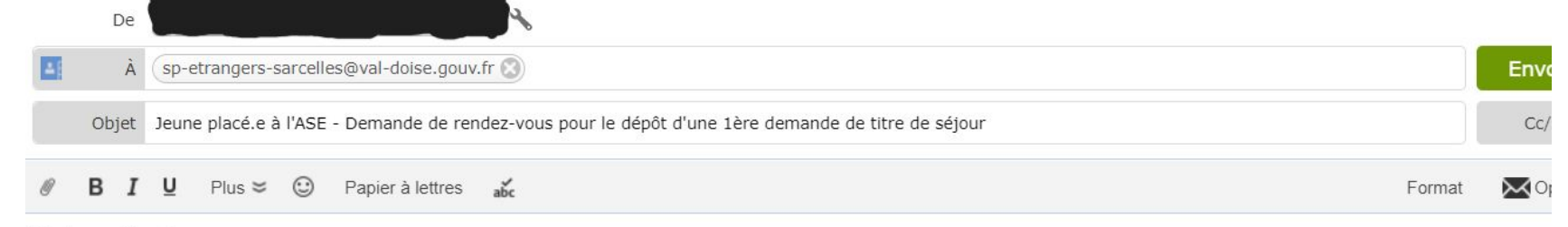

Madame, Monsieur,

Je m'appelle ....., né.e le ....., de nationalité .....

Je suis actuellement placé.e à l'ASE du département de ....., je souhaiterais obtenir un rendez-vous auprès de la sous-préfecture de Sarcelles afin de déposer ma première demande de titre de séjour.

Je reste à votre disposition si vous avez besoin d'informations supplémentaires.

Cordialement,

.........................

#### Comment tu fais pour te créer un compte ameli ?

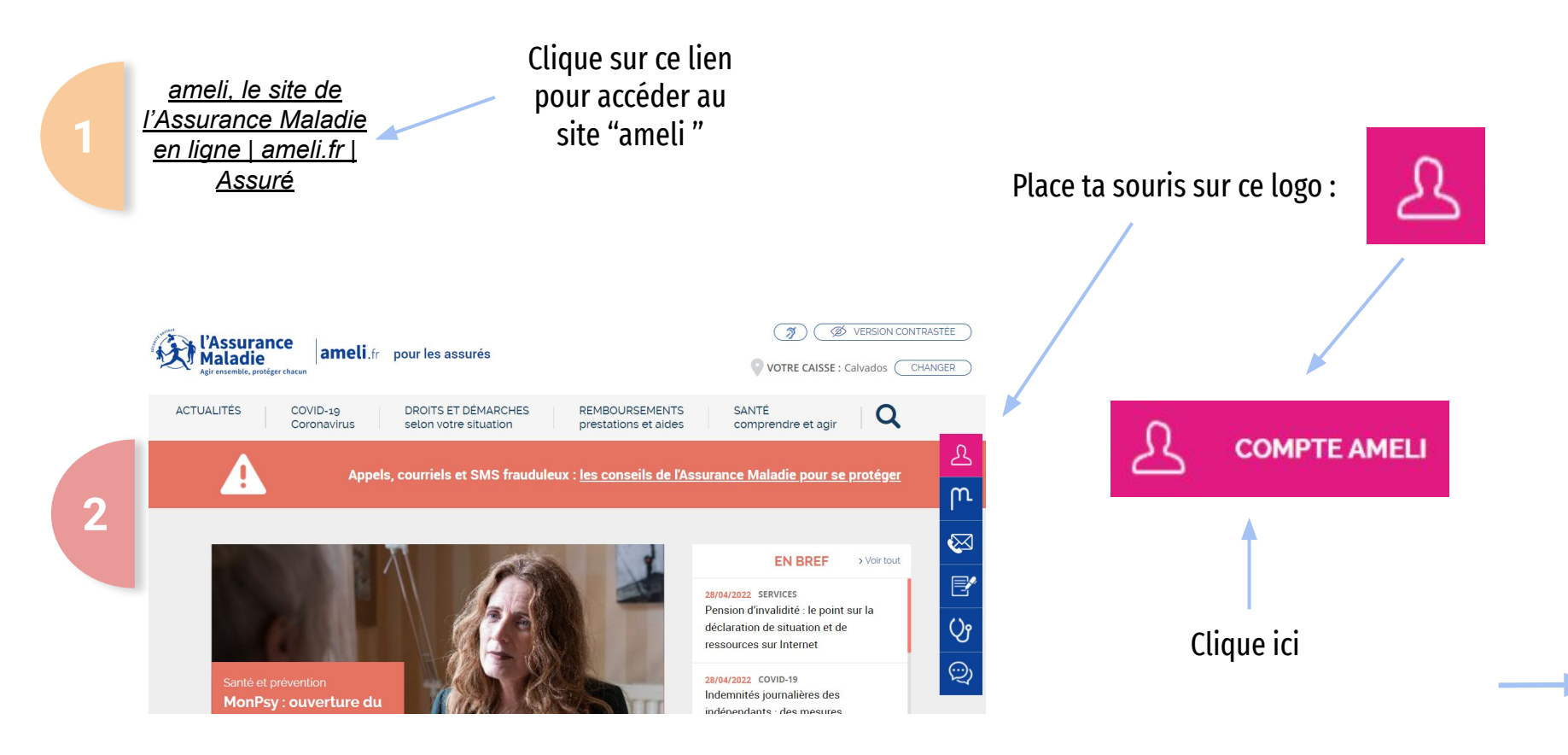

#### Comment tu fais pour te créer un compte ameli?

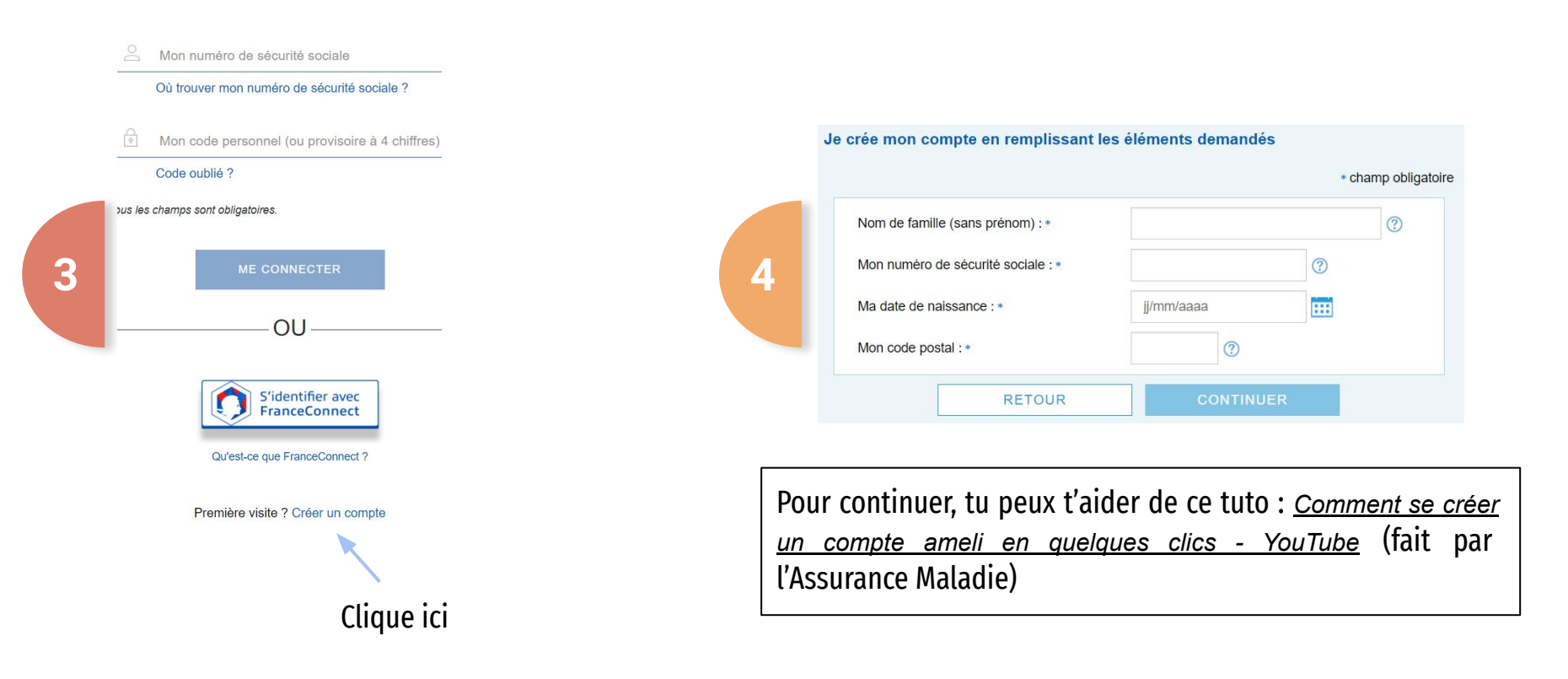